# Instrukcja użytkownika Delphi DS150E

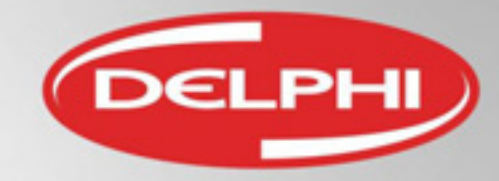

Versja 10.2016

# Spis treści

| Aktywacja testera i oprogramowania        | 2  |
|-------------------------------------------|----|
| Dis testera                               | 3  |
| Uwaga na testery podrobione               | 4  |
| Główne okno programu                      | 6  |
| Menu Plik                                 | 7  |
| ■Menu Ustawienia                          | 8  |
| Menu Dokumenty                            | 15 |
| ■Menu Zakładki                            | 16 |
| Menu VIN                                  | 19 |
| Menu Pomoc                                | 20 |
| Informacje o pojeździe                    |    |
| Tryb ISI Expert                           | 29 |
| Diagnostyka OBD                           | 31 |
| Wybór pojazdu                             | 31 |
| <ul> <li>Odczyt kodów usterek</li> </ul>  | 36 |
| Kasowanie kodów usterek                   | 37 |
| Dane czasu rzeczywistego                  |    |
| <ul> <li>Konfiguracja systemu</li> </ul>  | 45 |
| <ul> <li>Aktywacja podzespołów</li> </ul> | 48 |
| Inteligentny System Skanowania            | 49 |
| ≥Flight Recorder                          | 54 |
| Diagnostyka eOBD                          | 60 |
| Odczyt kodów usterek                      | 64 |
| Kasowanie kodów usterek                   | 65 |
| Parametry bieżące                         | 66 |
| Ramki zamrożone                           | 68 |
| Wynik testu sondy Lambda                  | 69 |
| •Wyniki testów                            | 70 |
| Regulacja systemu                         | 71 |
| Informacja o pojeździe                    | 72 |

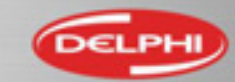

# Gratulujemy zakupu testera Delphi DS150E!

W celu instalacji i aktywowania oprogramowania diagnostycznego należy podać Dystrybutorowi Delphi następujące dane:

- Nazwa firmy
- Osoba kontaktowa
- Adres firmy
- Adres e-mail
- Numer telefonu.

Potwierdzenie aktywacji zostanie przesłane na podany adres e-mail.

Aktualne oprogramowanie diagnostyczne oraz instrukcja instalacji oprogramowania i testera znajduje się na stronie:

http://europe.delphi-dso.com

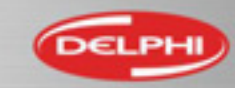

#### **Opis testera**

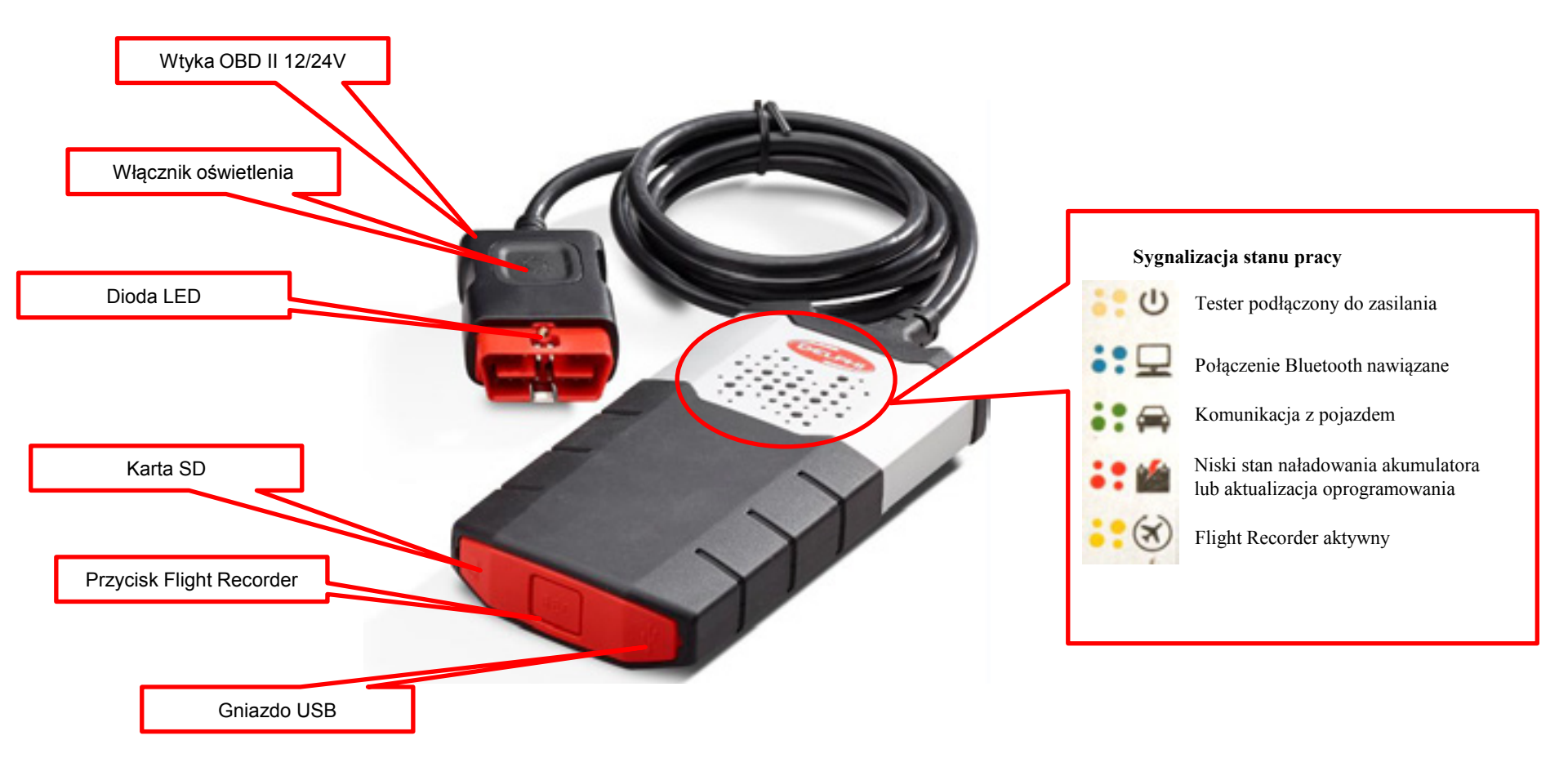

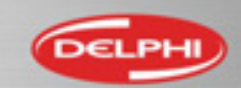

### Uważaj na testery podrobione!

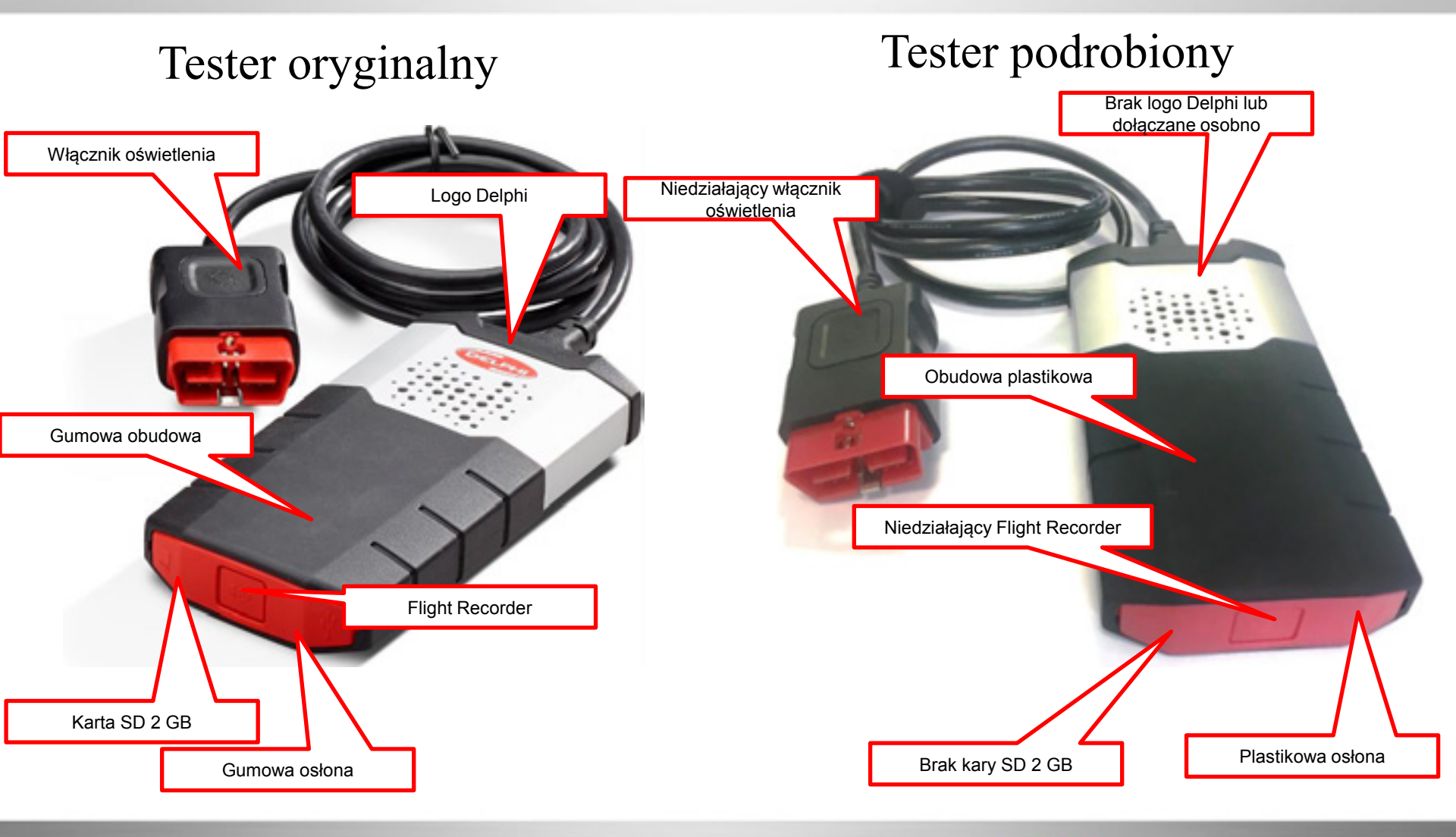

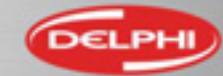

# Uważaj na testery podrobione!

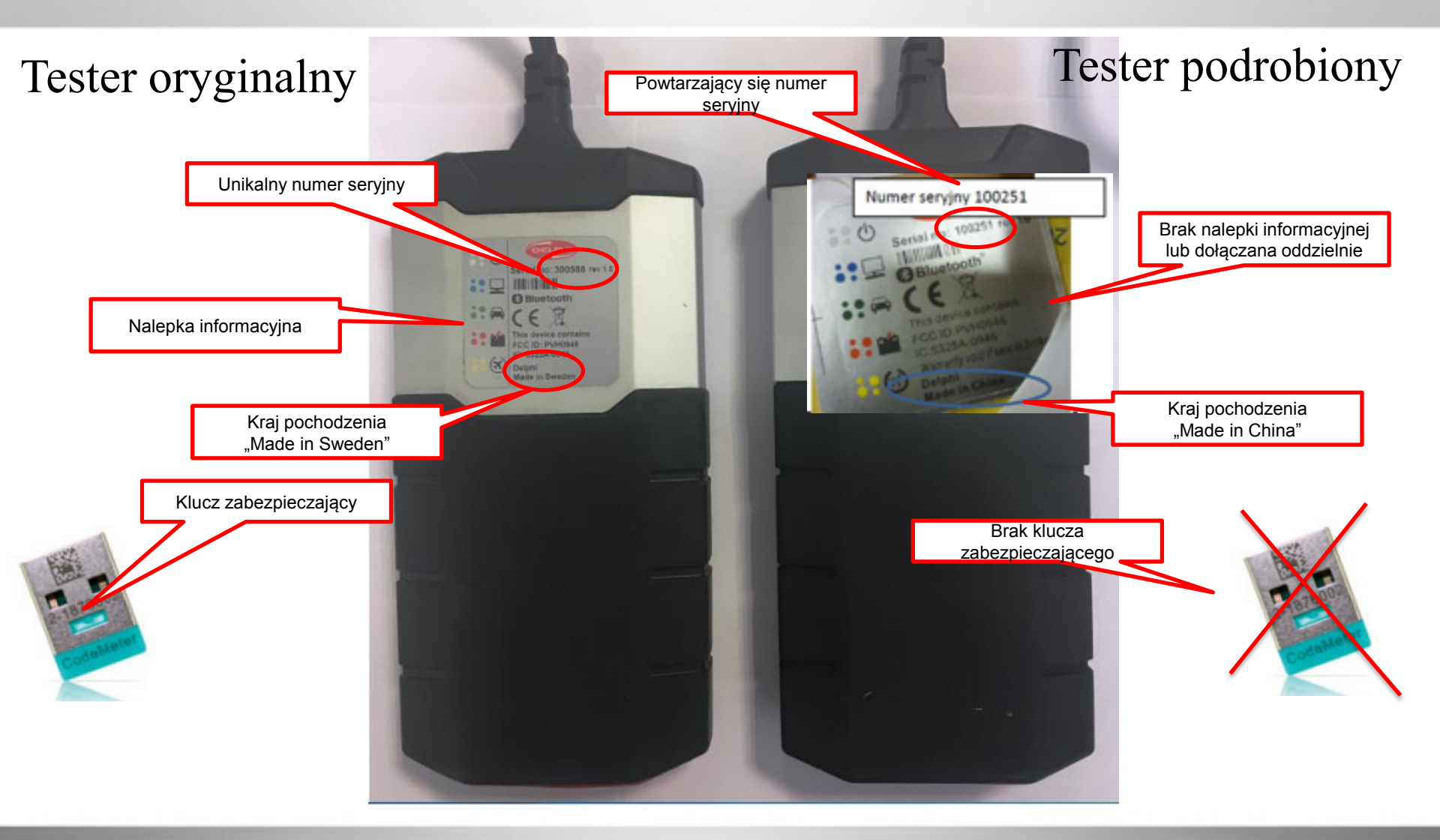

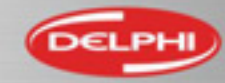

Not Just Guality. Delphi Guality.

### Główne okno programu

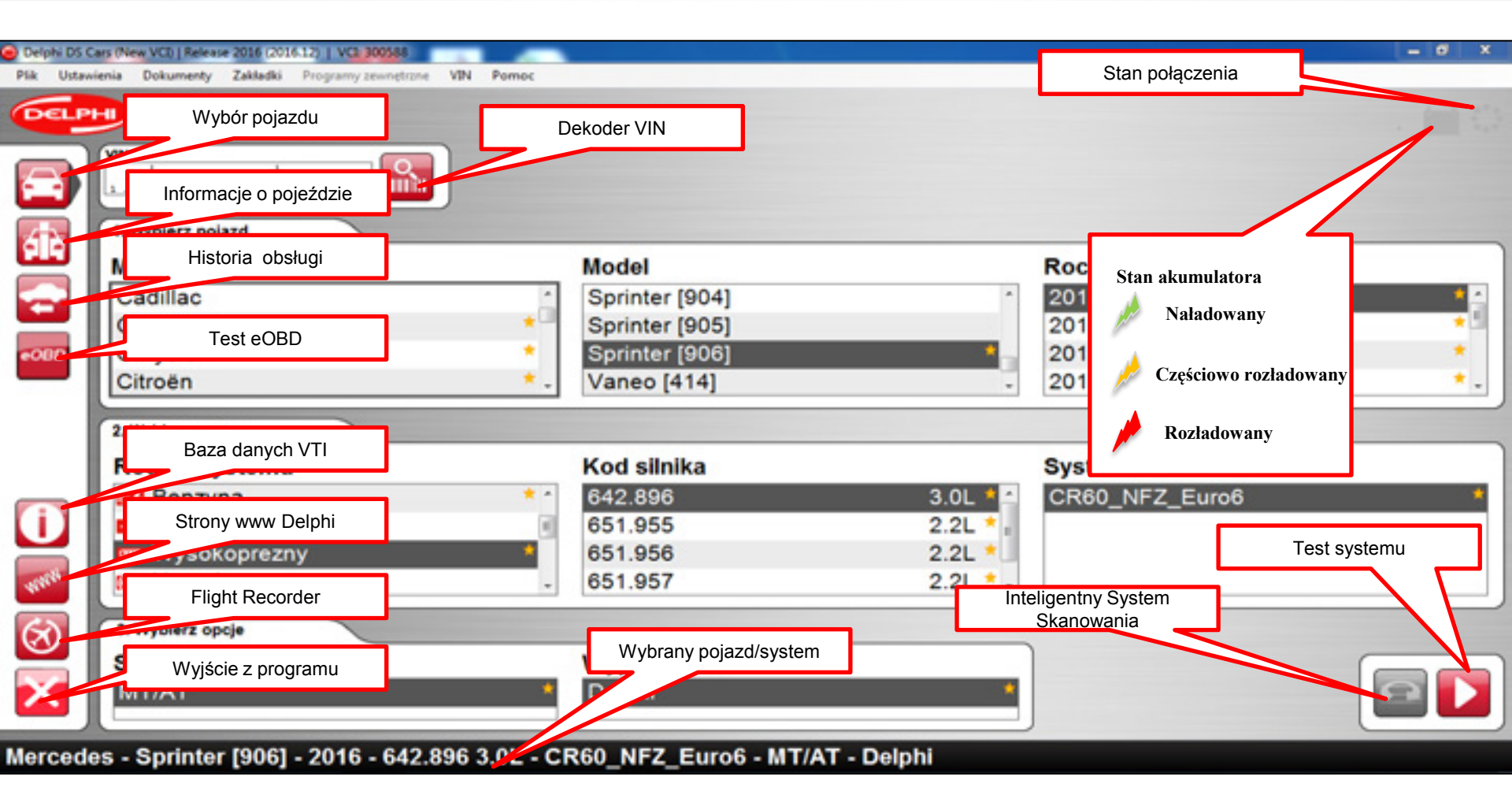

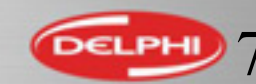

### Menu Plik

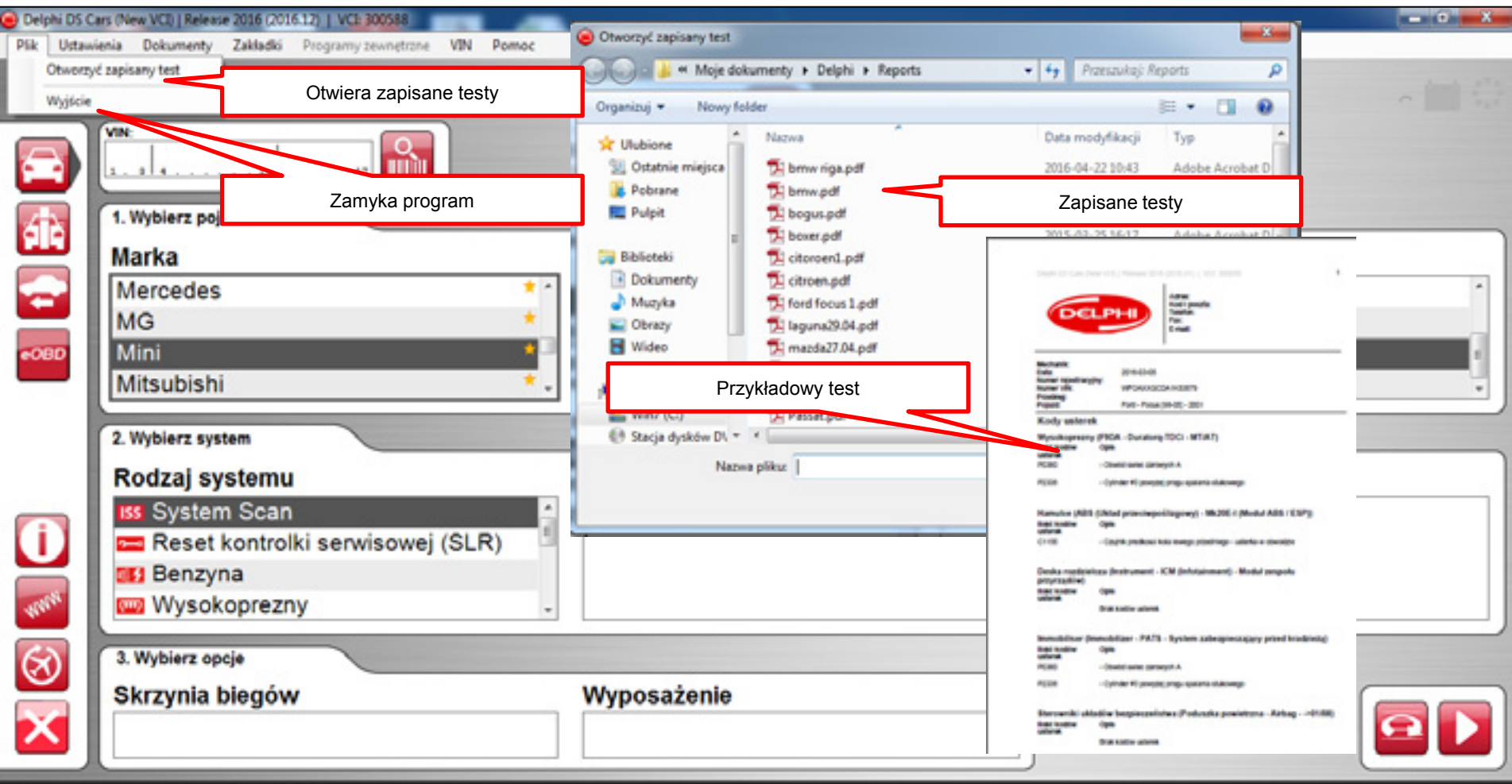

Mini - Coupe/One [R56] - 2008 - System Scan

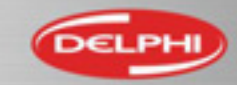

#### Menu Ustawienia - Warsztat

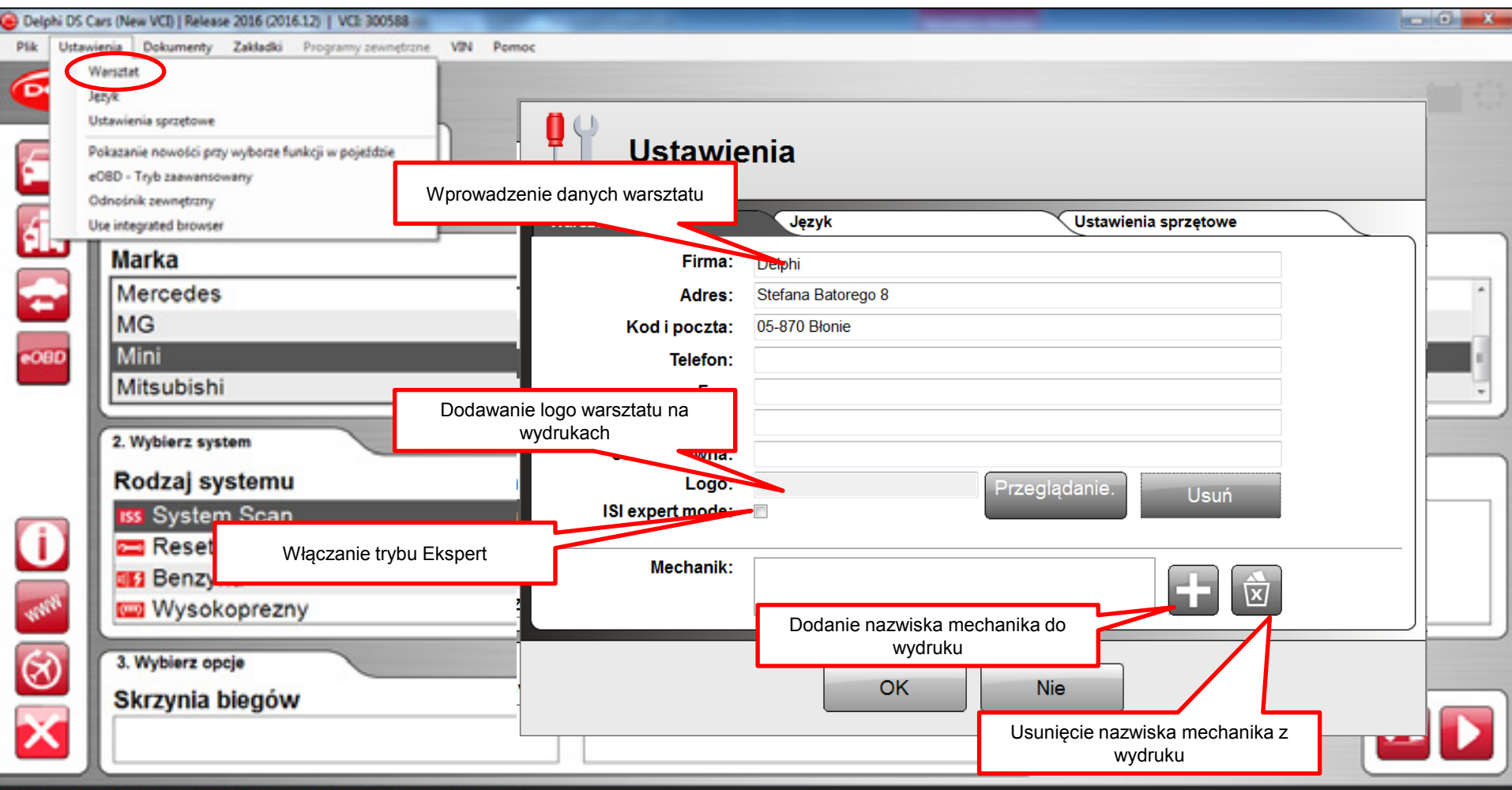

Mini - Coupe/One [R56] - 2008 - System Scan

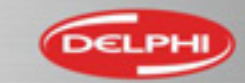

# Menu Ustawienia - Język

| Delph           | i DS Ca              | rs (New VCI)   Release 2016 (2016-12)   VCI: 300588                                                                                                  |                                                              |       |
|-----------------|----------------------|----------------------------------------------------------------------------------------------------|--------------------------------------------------------------|-------|
| Pik             | Ustawie<br>W<br>Jej  | nia Dokumenty Zakładki Programy zewnętrzne VIN<br>ersztat<br>tyk<br>tawienia sprzętowe                                                               | Ustawienia                                                   | 5 🗐 O |
|                 | Po<br>eC<br>Ox<br>Us | kazanie nowości przy wyborze funkcji w pojeździe<br>ISD - Tryb zaawansowany<br>dnośnik zewnętrzny<br>e integrated browser<br>Marka<br>Mercedes<br>MG | Warsztat Język Ustawienia sprzętowe<br>Hungarian<br>Italiano |       |
| eOB             |                      | Mini<br>Mitsubishi<br>2. Wybierz system<br>Rodzaj systemu<br>ISS System Scan                                                                         | Polish                                                       |       |
| 1<br>vitil<br>S |                      | Pozwala na zmianę języka w programie<br>Wysokoprezny<br>3. Wybierz opcje                                                                             | OK Nie                                                       |       |
| ×               |                      | Skrzynia biegów                                                                                                    | Wyposażenie                                                  |       |

Mini - Coupe/One [R56] - 2008 - System Scan

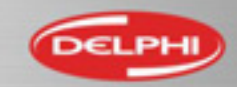

#### Menu Ustawienia – Ustawienia sprzętowe

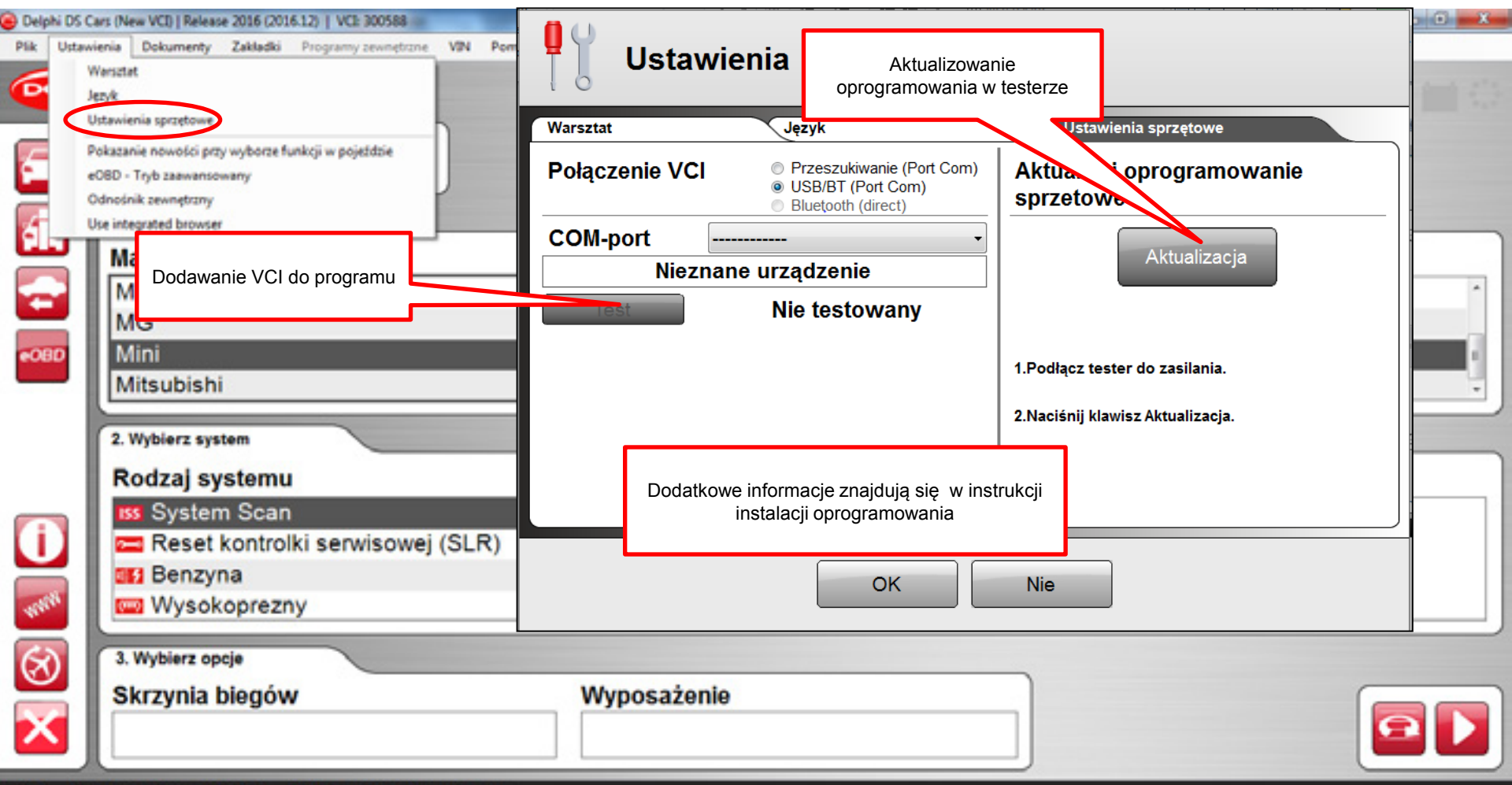

Mini - Coupe/One [R56] - 2008 - System Scan

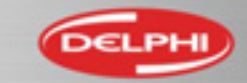

Not Just Guality. Delphi Guality.

# Menu Ustawienia – Pokazywanie nowości

| Delph | i DS Cars (New VCI)   Release 2016 (2016.12)   VCI: 300588                                                           | And in case of the local division of the local division of the loc | and the second second second second second second second second second second second second second second second |                                     |   |
|-------|----------------------------------------------------------------------------------------------------|----------------------------------------------------------------------------------------------------|----------------------------------------------------------------------------------------------------|-------------------------------------|---|
| Plik  | Ustawienia Dokumenty Zakładki Programy zewnętrzne VIN I                                                              | lemoc                                                                                                    |                                                                                                    |                                     |   |
| •     | Warsztat<br>Jezyk<br>Ustawienia sprzętowe                                                                            |                                                                                                    |                                                                                                    |                                     |   |
|       | Pokazanie nowości przy wyborze funkcji w pojeździe eUBD - Tryb zwanastany Odnośnik zewnętrzny Use integrated browser |                                                                                                    |                                                                                                    |                                     |   |
| -     | Marka                                                                                                    | Model                                                                                                    |                                                                                                    | Rocznik                             |   |
|       | Dodge                                                                                                    | * ^ Fiesta [08-13]                                                                                                    | * *                                                                                                    | 2016 (VIN 11 = G)                   | * |
| -     | Ferrari                                                                                                    | Fiesta [13-]                                                                                                    | * 🗐                                                                                                    | 2015 (VIN 11 = F)                   | * |
| eOBI  | Fiat                                                                                                    | * Fiesta Van [1                                                                                                    | 3-] *                                                                                                    | 2014 (VIN 11 = E)                   | * |
|       | Ford                                                                                                    | - Focus [98-05                                                                                                    | *.                                                                                                    | 2013 (VIN 11 = D)                   | * |
|       | 2. Wybierz system                                                                                                    |                                                                                                    | Gwiazdki przy opisie informują, że<br>pojawiła sie aktualizacja dla wybra                                        | w bieżącej wersji<br>anego pojazdu. |   |
|       | Rodzaj systemu                                                                                                    | System                                                                                                    |                                                                                                    | 0 1 5                               |   |
|       | BS System Scan                                                                                                    | * *                                                                                                    |                                                                                                    |                                     |   |
| (i    | 📕 📼 Reset kontrolki serwisowej (SLR                                                                                  | * =                                                                                                    |                                                                                                    |                                     |   |
|       | Benzyna                                                                                                    | *                                                                                                    |                                                                                                    |                                     |   |
| TERE  | Wysokoprezny                                                                                                    | * -                                                                                                    |                                                                                                    |                                     | ] |
| 62    | 3. Wybierz opcje                                                                                                    |                                                                                                    |                                                                                                    |                                     |   |
| V     | Skrzynia biegów                                                                                                    | Wyposażenie                                                                                                    |                                                                                                    |                                     |   |
| ^     |                                                                                                    |                                                                                                    |                                                                                                    | J                                   |   |

Ford - Fiesta Van [13-] - 2016

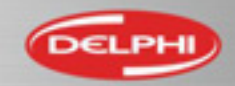

# Menu Ustawienia – Zaawansowany tryb eOBD

| Delphi DS C                                              | ars (New VCI)   Release 2016 (2016-12)   VCI: 300588                                                                                                    | Character and State of Concession                                            | 1974 C                                                                                      |  |
|----------------------------------------------------------|----------------------------------------------------------------------------------------------------|------------------------------------------------------------------------------|---------------------------------------------------------------------------------------------|--|
|                                                          | vienia Dokumenty Zakładki Programy zewnętrzne V<br>Warsztat<br>lęzyk<br>Ustawienia sprzętowe<br>Dokuszanie nomości przy wyborze funkcji w pojeździe<br>cOBD - Tryb zaawansowany<br>Domośnik zewnęczeny<br>Use integrated browser | N Pomoc<br>Włączenie trybu zaaw                                              | /ansowanego dla testu eOBD                                                                  |  |
| -080                                                     | Marka<br>Dodge<br>Ferrari<br>Fiat<br>Ford                                                                                                    | Model<br>Fiesta [08-13]<br>Fiesta [13-]<br>Fiesta Van [13-]<br>Focus [98-05] | Rocznik<br>2016 (VIN 11 = G)<br>2015 (VIN 11 = F)<br>2014 (VIN 11 = E)<br>2013 (VIN 11 = D) |  |
| ()<br>()<br>()<br>()<br>()<br>()<br>()<br>()<br>()<br>() | 2. Wybierz system<br>Rodzaj systemu<br>SS System Scan<br>Reset kontrolki serwisowej (S<br>SE Benzyna<br>Wysokoprezny<br>3. Wybierz opcje<br>Skrzynia biegów                                                                      | System<br>SLR)                                                               | Nazwa                                                                                       |  |

Ford - Fiesta Van [13-] - 2016

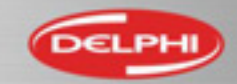

### Menu Ustawienia – Odnośnik zewnętrzny

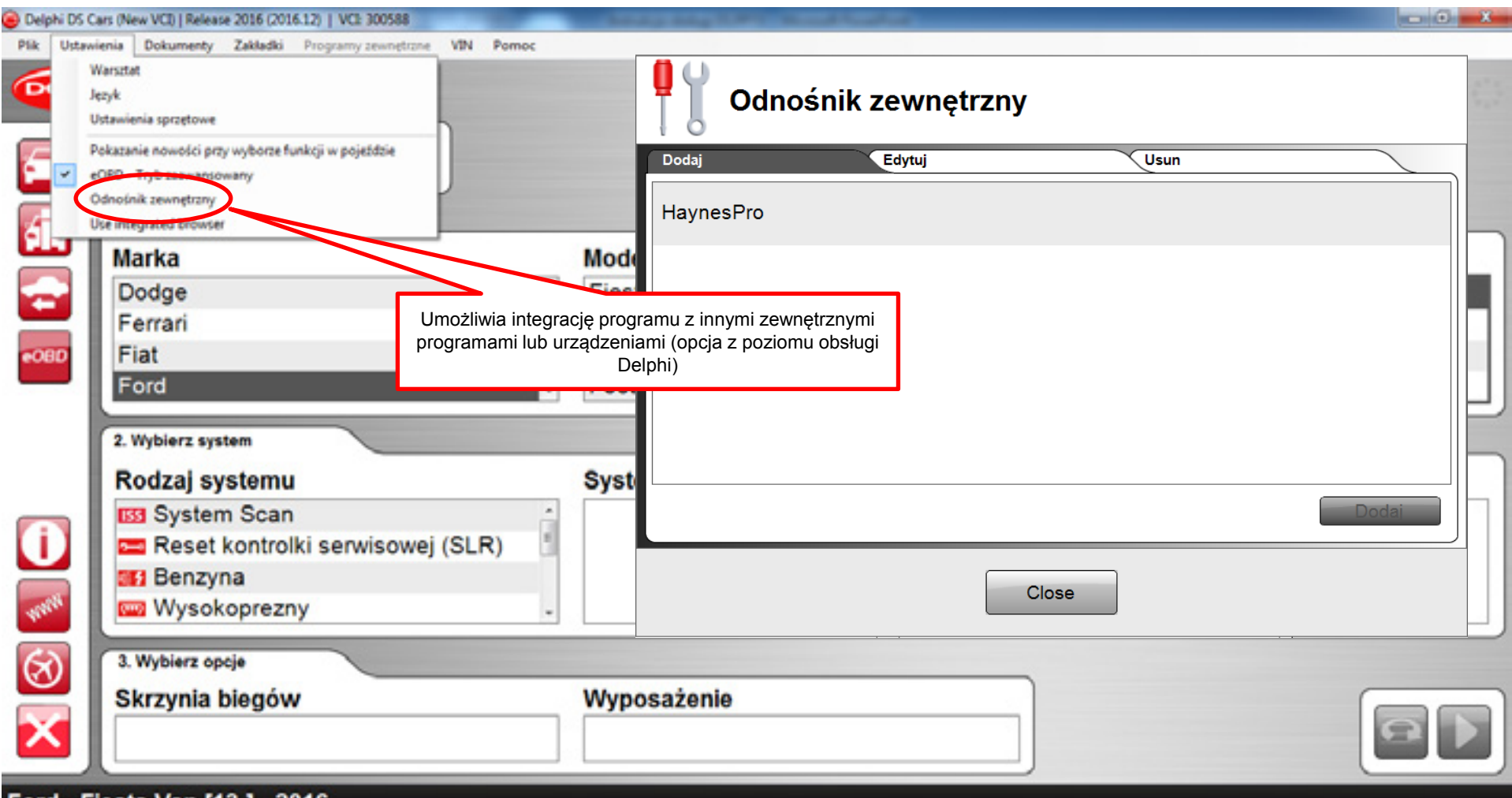

Ford - Fiesta Van [13-] - 2016

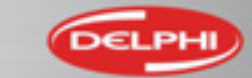

#### Menu Ustawienia – Use Integrated browser

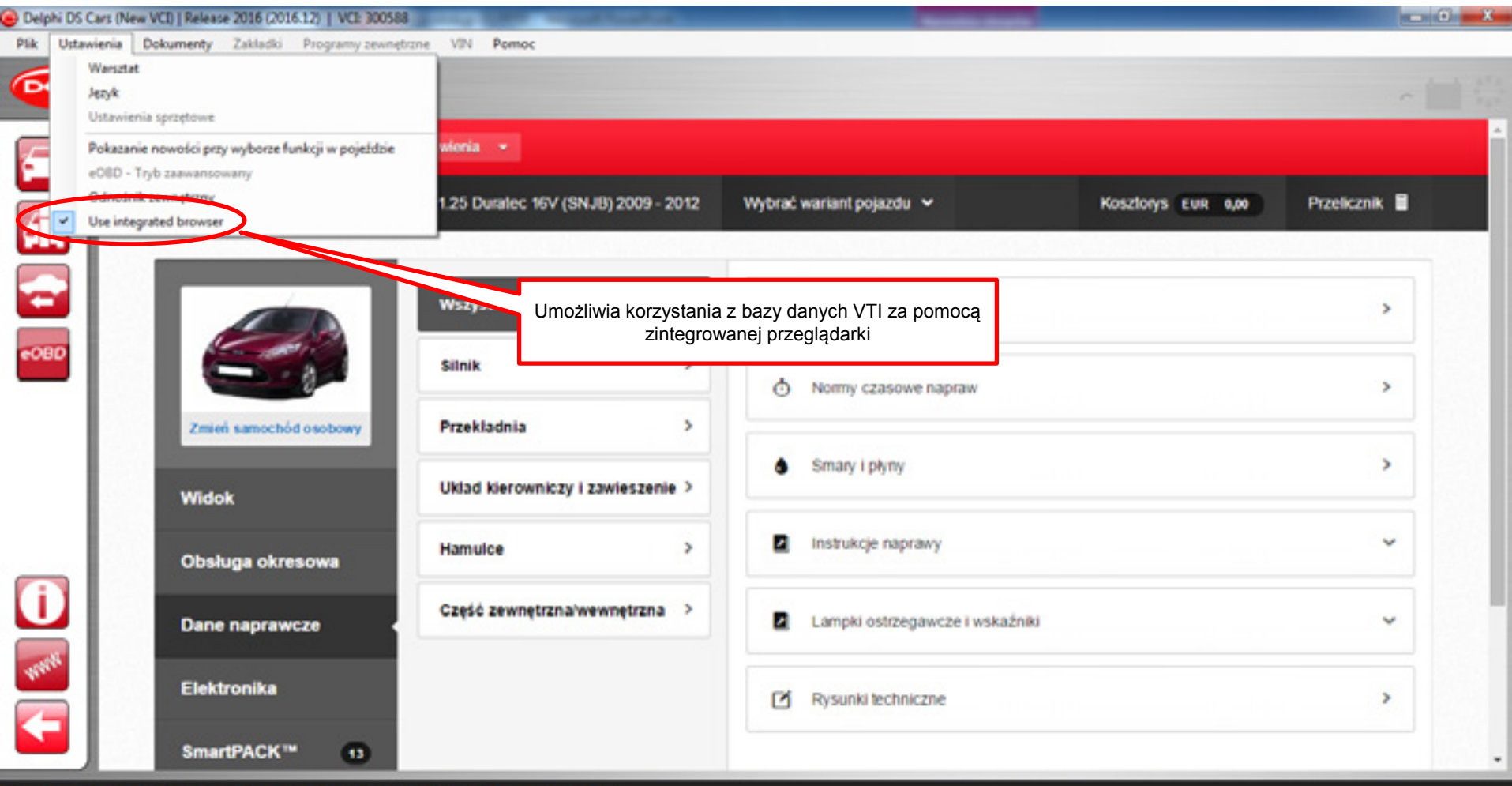

Ford - Fiesta Van [13-] - 2016 - IQJA 1.6L - Duratec-16V

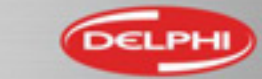

# Menu Dokumenty

| Delphi DS Cars (New VCI)   Release 2016 (2016.12)   VCI: 300588                                                                                                    | Stary my little manhatra                                                                                                    |         |
|----------------------------------------------------------------------------------------------------|----------------------------------------------------------------------------------------------------|---------|
| Pik Ustawienia<br>Dokusanty Zakładki Program zewnętrzne VIN Pomoc<br>Przystosowanie DS Cars<br>Delphi Test Equipment Catalogue<br>DSC White Paper<br>Notatki<br>Whats in your tool box<br>Release News / Application Tables<br>1. Wybierz pojazd<br>Marka                                                                                                    | <ul> <li>Tabela zastosowania testera</li> <li>Katalog narzędzi Delphi</li> <li>Informacje na temat DSC</li> <li>Wprowadzanie notatek Użytkownika</li> <li>Dodatkowe narzędzia Delphi</li> <li>Nowości w bieżącej wersji programu</li> </ul> | Rocznik |
| Mercedes                                                                                                    | Coupe (R58)                                                                                                    | 2010    |
|                                                                                                    | Coupe/One [F55/56]                                                                                                    | 2009    |
| 080                                                                                                    | Coupe/One [R56]                                                                                                    | 2008    |
| Mitsubishi                                                                                                    | Paceman [R61]                                                                                                    | 2007 -  |
| 2. Wybierz system                                                                                                    |                                                                                                    |         |
| Rodzaj systemu                                                                                                    | System                                                                                                    | Nazwa   |
| Image: System Scan         Image: System Scan         Image: Reset kontrolki serwisowej (SLR)         Image: System Scan         Image: Reset kontrolki serwisowej (SLR)         Image: System Scan         Image: System Scan         Image: Syste |                                                                                                    |         |
| 3. Wybierz opcje                                                                                                    |                                                                                                    |         |
| Skrzynia biegów                                                                                                    | Wyposażenie                                                                                                    |         |
| Mini - Coupe/One (R56) - 2008 - System Scan                                                                                                    |                                                                                                    | ,,      |

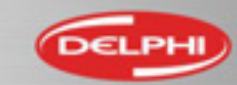

### Menu Zakładki

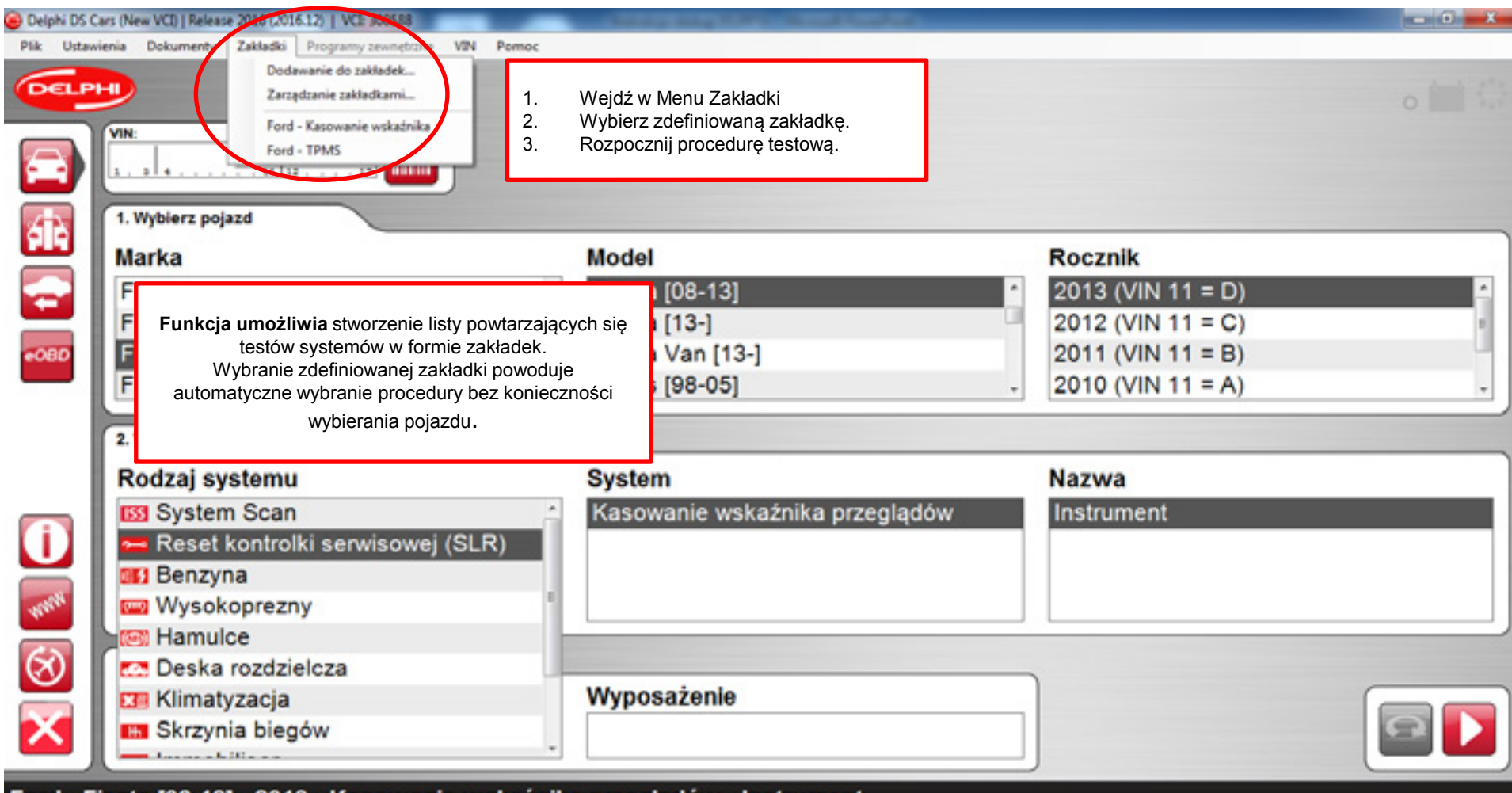

Ford - Fiesta [08-13] - 2013 - Kasowanie wskaźnika przeglądów - Instrument

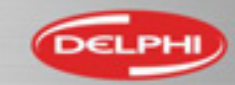

#### Menu Zakładki – Dodawanie do zakładek

| 🔒 Delphi DS Ci          | ars (New VCI)   Release 2016 (2016.12)   VCI: 300588                                                                                                    | Contract of Street, or other |                                                            |
|-------------------------|----------------------------------------------------------------------------------------------------|------------------------------|------------------------------------------------------------|
| Plik Ustawi             | enia Dokumenty Zakładki Programy zewnętrzne VIN Pomoc                                                                                                    |                              |                                                            |
|                         | VIN:<br>5 - 2 + 2 + 2 + 2 + 2 + 2 + 2 + 2 + 2 + 2                                                                                                    |                              | <b>P</b> Nowa zakładka                                     |
| <u>ak</u>               | 1. Wybierz pojazd i system, który chcesz                                                                                                    |                              | Ford - Focus [98-05] - 2001 - ABS (Układ przeciwpoślizgowy |
|                         | Ferra 2. Wejdź w menu Dodawanie do zakładek<br>Fiat 3. Nadaj nazwę zakładce.<br>4. Wciśnii OK                                                                                                    | (an [13-]<br>98-05]          | Ford Focus - ABS                                           |
| eobd                    | 5. Zakładka będzie dostępna w menu.                                                                                                    | 11-14]                       |                                                            |
|                         | 2. Wybierz system<br>Rodzaj systemu                                                                                                    | System                       | Ok Przerwa                                                 |
|                         | Hamulce     Annulce     Annulce     A | ABS (Układ przeci            | wposlizgowy) MK20E-I (Moduł ABS / ESP)                     |
|                         | Klimatyzacia                                                                                                    |                              |                                                            |
| WHERE .                 | Immobiliser -                                                                                                    |                              |                                                            |
| $\otimes$               | 3. Wybierz opcje                                                                                                    |                              |                                                            |
| $\mathbf{\overline{x}}$ | Skrzynia biegów                                                                                                    | Wyposażenie                  |                                                            |
|                         |                                                                                                    |                              |                                                            |

Ford - Focus [98-05] - 2001 - ABS (Układ przeciwpoślizgowy) - Mk20E-I (Moduł ABS / ESP)

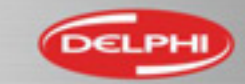

### Menu Zakładki – Zarządzanie zakładkami

| Delphi DS C                                              | ars (New VCI)   Release 2016 (2016.12)   VCI: 300588                                                                                                    | and the second                       |                                                                           |                                                                                                    | х |
|----------------------------------------------------------|----------------------------------------------------------------------------------------------------|--------------------------------------|---------------------------------------------------------------------------|----------------------------------------------------------------------------------------------------|---|
| Pik Ustaw                                                | Inia Dokumenty Zakładki Programy zewnętrzne VIN Pornoc<br>Dodawanie do zakładek<br>Zarządzanie zakładkami.<br>VIN:<br>1. a 4<br>Ford - Kasowanie wskaźnika<br>Ford - TPMS<br>Ford Focus - ABS |                                      | Zarządzanie z                                                             | akładkami                                                                                                    |   |
| €080<br>€080                                             | Funkcja umożliwia:         >       Wybór zakładki z listy         >       Filtrowanie zakładek         >       Usuwanie zakładek         Ford       Foton                                     | Mode<br>Fies<br>Focu<br>Focu<br>Focu | Zakładka<br>Ford - Kasowanie wskaźnika<br>Ford - TPMS<br>Ford Focus - ABS | Wybór funkcji w pojeździe<br>Ford - Fiesta Van [13-] - 2016 - Kasowanie wska:<br>Ford - Fiesta Van [13-] - 2016 - Monitorowanie ci<br>Ford - Focus [98-05] - 2001 - ABS (Układ przeciv |   |
| ()<br>()<br>()<br>()<br>()<br>()<br>()<br>()<br>()<br>() | 2. Wybierz system  Rodzaj systemu  Deska rozdzielcza  Sterowniki układów bezpieczeństwa  TPMS Funkcje rózne  3. Wybierz opcje Skrzynia biegów                                                 | Syste<br>Mon<br>Wypc                 | <ul> <li>✓</li></ul>                                                      | OK Nie                                                                                                    |   |

Ford - Fiesta Van [13-] - 2016 - Monitorowanie ciśnienia opon - TPMS (Monitorowanie ciśnienia opon)

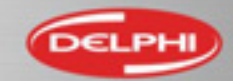

### Menu VIN

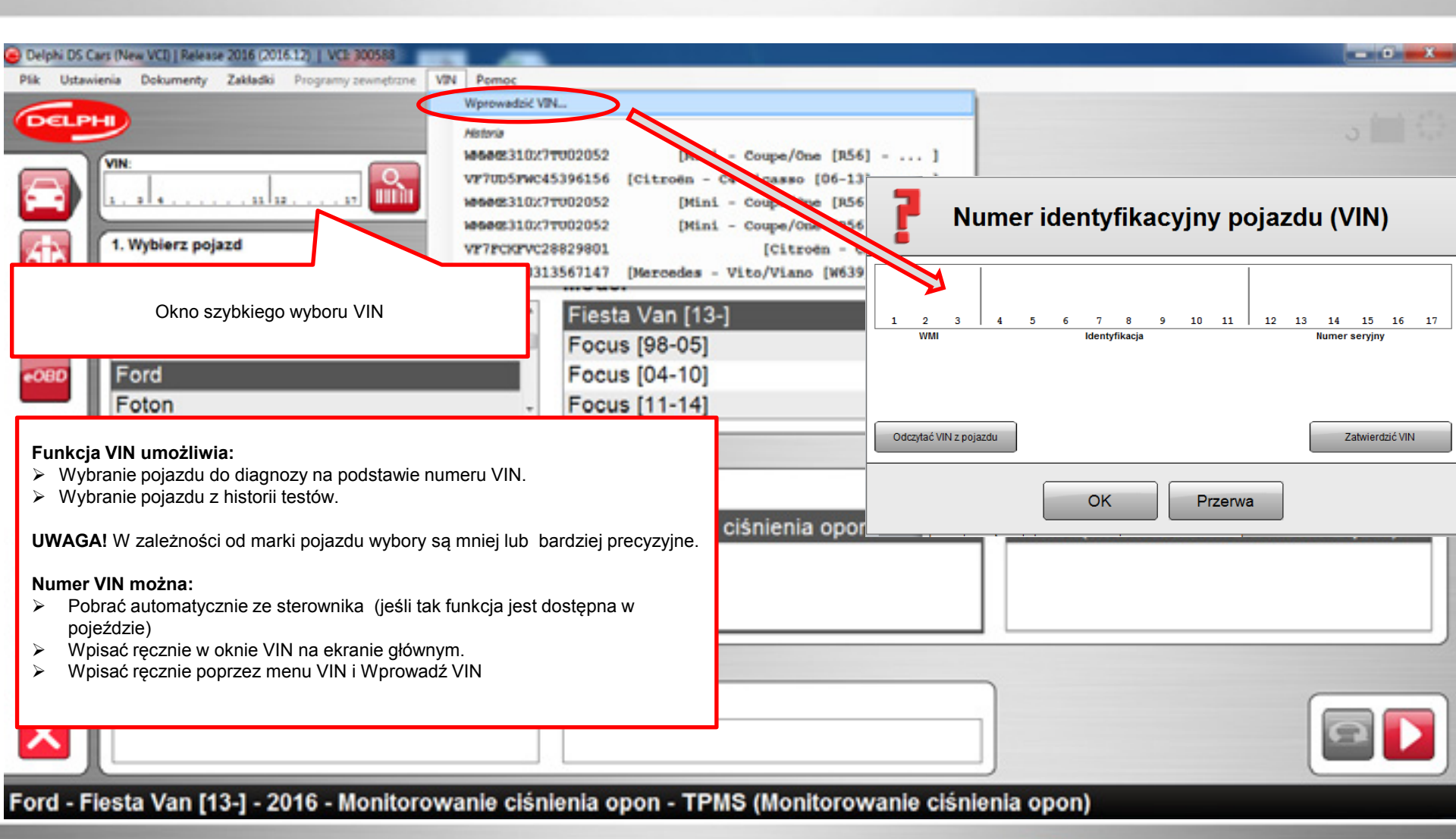

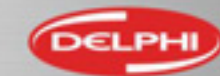

#### Menu Pomoc - Demo

| 😑 Delphi DS C         | ars (New VCI)   Release 2016 (2016.12)   VCI: 300588                                                                                                    |                                                                                                    |                                                                                  |
|-----------------------|----------------------------------------------------------------------------------------------------|----------------------------------------------------------------------------------------------------|----------------------------------------------------------------------------------|
| Plik Ustaw            | ienia Dokumenty Zakładki Programy zewnętrzne VIN Pomoc                                                                                                    |                                                                                                    | _                                                                                |
|                       | VIN:<br>1. Wybierz pojazd                                                                                                    | no<br>ncja<br>na internetowa obsługi Delphi Service<br>Ina pomoc Delphi<br>wdzić obecność aktualizacji<br>etyny informacyjne |                                                                                  |
|                       | Marka                                                                                                    | rogramie Delphi DS Cars (New VCI)   Release 2016 (2016.12)   VCE 300588<br>MOCIEI                                            | Rocznik                                                                          |
| •08D                  | Funkcja Demo pozwala na przeglądanie funkcji pro<br>w trybie demonstracyjnym.<br>Uwaga! Funkcja ta oparta jest na kilku wybranych<br>pojazdach i nie odzwierciedla pełnych możliwości<br>programu. | sta Van [13-]<br>ogramu<br>us [98-05]<br>us [04-10]<br>us [11-14]                                                            | 2016 (VIN 11 = G)<br>2015 (VIN 11 = F)<br>2014 (VIN 11 = E)<br>2013 (VIN 11 = D) |
| <b>()</b><br>versetse | Rodzaj systemu<br>Deska rozdzielcza<br>Sterowniki układów bezpieczeństwa<br>TPMS<br>Funkcje rózne                                                                                                  | System<br>Monitorowanie ciśnienia opon                                                                                       | Nazwa<br>TPMS (Monitorowanie ciśnienia opon)                                     |
| 8                     | 3. Wybierz opcje<br>Skrzynia biegów                                                                                                    | Wyposażenie                                                                                                    |                                                                                  |

Ford - Fiesta Van [13-] - 2016 - Monitorowanie ciśnienia opon - TPMS (Monitorowanie ciśnienia opon)

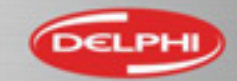

#### Menu Pomoc - Licencja

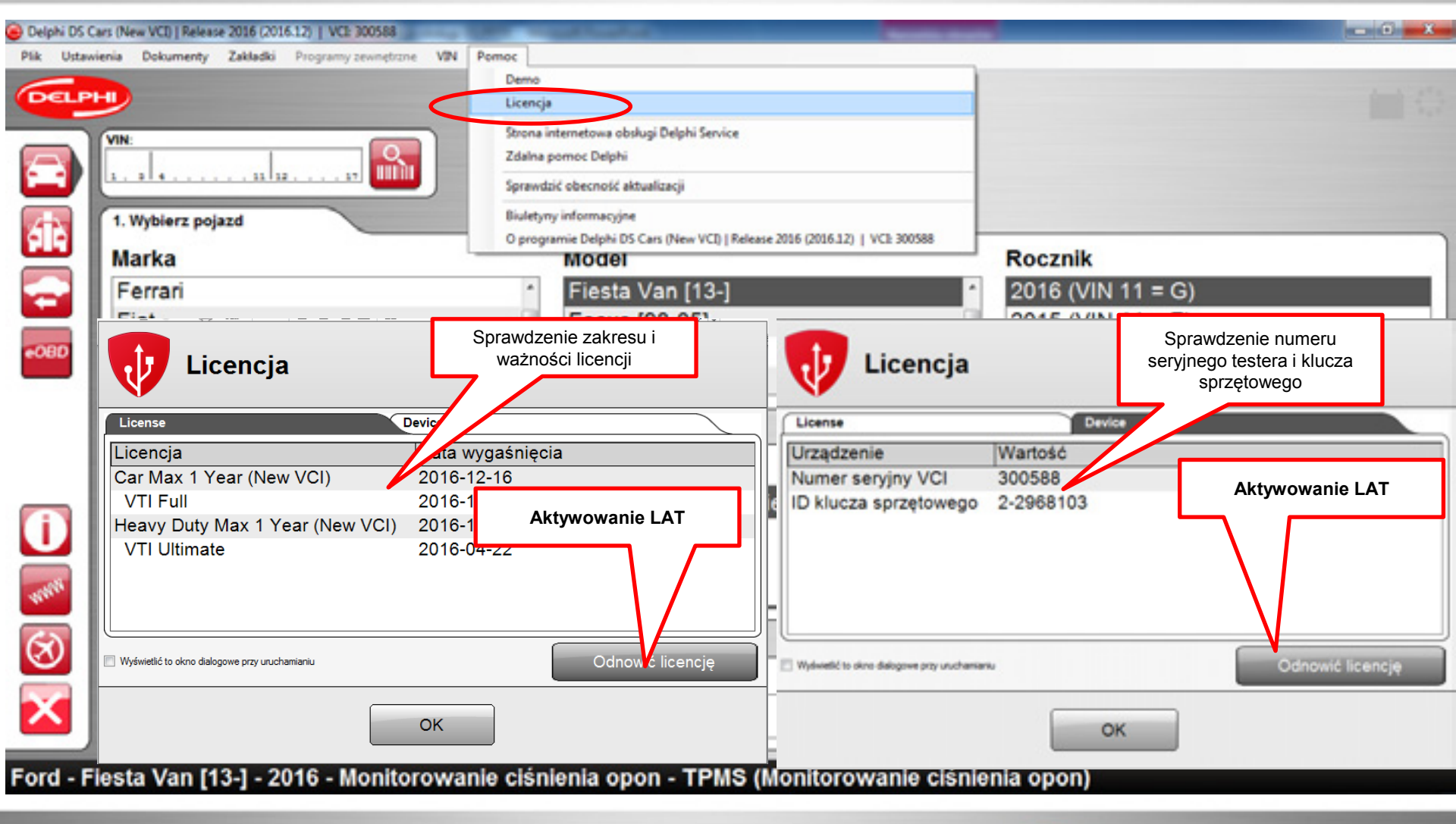

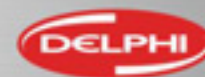

Not Just Guality. Delphi Guality.

#### Menu Pomoc – strona internetowa DSO

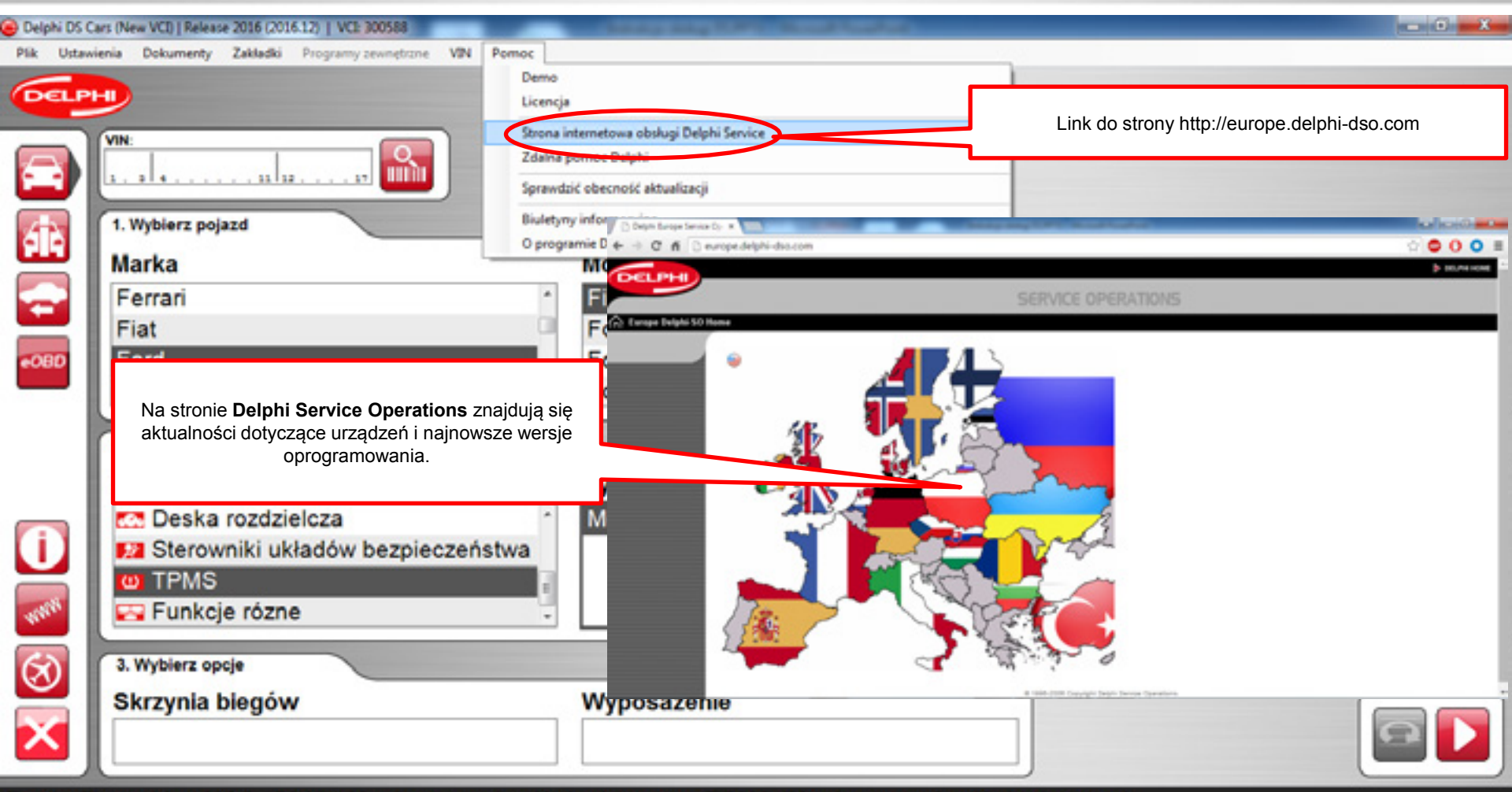

Ford - Fiesta Van [13-] - 2016 - Monitorowanie ciśnienia opon - TPMS (Monitorowanie ciśnienia opon)

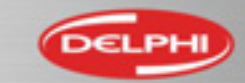

# Menu Pomoc – zdalna pomoc

| Delphi DS Cars (New VCI)   Release 2016 (2016.12)   VCI: 300588                                                                                                    |                                                                                                    |
|----------------------------------------------------------------------------------------------------|----------------------------------------------------------------------------------------------------|
| Plik Ustawienia Dokumenty Zakładki Programy zewnętrzne VIN Pomoc                                                                                                    |                                                                                                    |
| DELPHI<br>Demo<br>Licencja<br>Stress internatione obskupi Delphi Service                                                                                                    | Link do programu zdalnej pomocy                                                                                                    |
| <ul> <li>Funkcja pozwala na zdalną pomoc użytkownikowi, przez Hot Line Delphi w zakresie:</li> <li>Instalacji oprogramowania</li> <li>Rozwiązywania problemów z funkcjonowaniem programu.</li> <li>Wsparcia przy diagnostyce pojazdów.</li> </ul>                                                                     |                                                                                                    |
| Ford       Focus [04-10]         Foton       Focus [11-14]         2. Wybierz system       Program do ściągnięcia i zainstalowania na komputerze użytkownika         Rodzaj systemu       System         Image: Sterowniki układów bezpieczeństwa       Monitorowanie ciśnien         Image: TPMS       Funkcje rózne | Bytere getions     Bytere getions     Bytere g |
| 3. Wybierz opcje         Skrzynia biegów         Pulpit programu do zdalnej pomocy         Team Viewer v.9         Ford - Fiesta Van [13-] - 2016 - Monitorowanie ciśnienia opon - TPMS (Morekanie)                                                                                                    | 44 (0) 200 MM 9400 and bit Read Pic Moleculary D and patitiviant to connect to your dealling     897 488 596     897 488 596     9565      9565      mem. baseviewer.com     Cancel                                                                                                    |

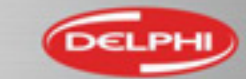

#### Menu Pomoc – Sprawdzić obecność aktualizacji

| Delphi DS C                                                                                                    | ars (New VCI)   Release 20                       | 6 (2016               | 12)   VCI: 30058       |                    |                           | -                                                                  | name and sold in the                                                                | مرابعية فيرز          |                             |                                                             |                                                  |
|----------------------------------------------------------------------------------------------------|--------------------------------------------------|-----------------------|------------------------|--------------------|---------------------------|--------------------------------------------------------------------|-------------------------------------------------------------------------------------|-----------------------|-----------------------------|-------------------------------------------------------------|--------------------------------------------------|
| Pik Ustaw                                                                                                    | enia Dokumenty Za                                | ladki                 | Programy zewnę         | rone VIN           | Pomoc<br>Der<br>Lice      | mo<br>encja                                                        |                                                                                     |                       |                             |                                                             |                                                  |
|                                                                                                    | VIN:                                             |                       |                        |                    | Stre<br>Zda<br>Spr<br>Biu | ona internetow<br>sina pomoc De<br>awdzić obecno<br>letyny informa | ra obsługi Delphi Service<br>Iphi<br>ość aktualizacji<br><del>cyjne</del>           | S                     | prawdzenie ob<br>aktualizad | ecności<br>cji                                              |                                                  |
| <b>9 19</b><br>-080                                                                                                    | Obecność<br>jest autom<br>programu.<br>Konieczne | nowy<br>atycz<br>iest | rch aktua<br>nie po ur | lizacji s<br>uchom | sprawo<br>ieniu           | dzana                                                              | hi DS Cars (New VCI)   Releas<br>a Van [13-]<br>s [98-05]<br>s [04-10]<br>s [11-14] | e 2016 (2016.1.2)   V | C1: 300588                  | Rocznik<br>2016 (VIN<br>2015 (VIN<br>2014 (VIN<br>2013 (VIN | V 11 = G)<br>V 11 = F)<br>V 11 = E)<br>V 11 = D) |
|                                                                                                    | Aktualizacj<br>powodując<br>Zamknieciu           | e po<br>utru          | pierane s<br>dnień w p | ą w tle<br>racy.   | , nie<br>oduie i          | utraty                                                             | em<br>torowanie ciśni                                                               | ienia opon            |                             | Nazwa<br>TPMS (M                                            | onitorowanie ciśnienia opon)                     |
| <ul><li></li><li></li></ul> | 3. Wybierz opcje                                 | dany<br>gów           | vch.                   | , powe             |                           | Wyr                                                                | oosażenie                                                                           |                       |                             |                                                             |                                                  |

Ford - Fiesta Van [13-] - 2016 - Monitorowanie ciśnienia opon - TPMS (Monitorowanie ciśnienia opon)

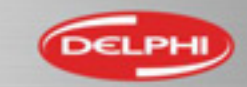

### Menu Pomoc – Instalacja aktualizacji

| Delphi DS Ci | ars (New VCI)   Release 2016 (2016.12)   VCI: 300588                                                                                   | and have been as a second second second second second second second second second second second second second s                                       |                                                                                                    |
|--------------|----------------------------------------------------------------------------------------------------|----------------------------------------------------------------------------------------------------|----------------------------------------------------------------------------------------------------|
| Pik Ustawi   | enia Dokumenty Zakładki Programy zewnętrzne VIN Pormoc<br>Anulowanie pobierania<br>aktualizacji<br>VIN:<br>1. Wybierz pojazd<br>Markca | ja<br>internetowa obsługi Delphi Service<br>Postęp p<br>wać aktualizację<br>my informacyjne<br>gramie Delphi DS Cars (New VCI)   Release 2016 (2016 2 | pobierania aktualizacji                                                                                                    |
| -080         | Ferrari<br>Fiat<br>Ford<br>Foton                                                                                                    | Fiesta Van [13-]<br>Focus [98-05]<br>Focus [04-10]<br>Focus [11-14]                                                                                   | Zainstalowana najnowsza wersja oprogramowania<br>Tester pracuje na nieaktualnej wersji oprogramowania.<br>Pojawił się błąd podczas aktualizacji lub nie masz<br>aktywnej licencji                                     |
|              | Rodzaj systemu<br>Deska rozdzielcza<br>Sterowniki układów bezpieczeństwa<br>TPMS<br>Funkcje rózne                                      | System<br>Monitorowanie ciśnienia op                                                                                                    | <ul> <li>Pobieranie w trakcie</li> <li>Aktualizacja jest gotowa do zainstalowania. Kliknij aby zobaczyć opcje instalacji.</li> <li>Brak połączenia internetowego. Sprawdź połączenie i zrestartuj program.</li> </ul> |
| 8            | Skrzynia biegów                                                                                                    | Wyposażenie                                                                                                    |                                                                                                    |

Ford - Fiesta Van [13-] - 2016 - Monitorowanie ciśnienia opon - TPMS (Monitorowanie ciśnienia opon)

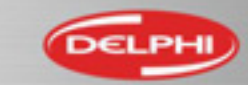

#### Menu Pomoc – O programie....

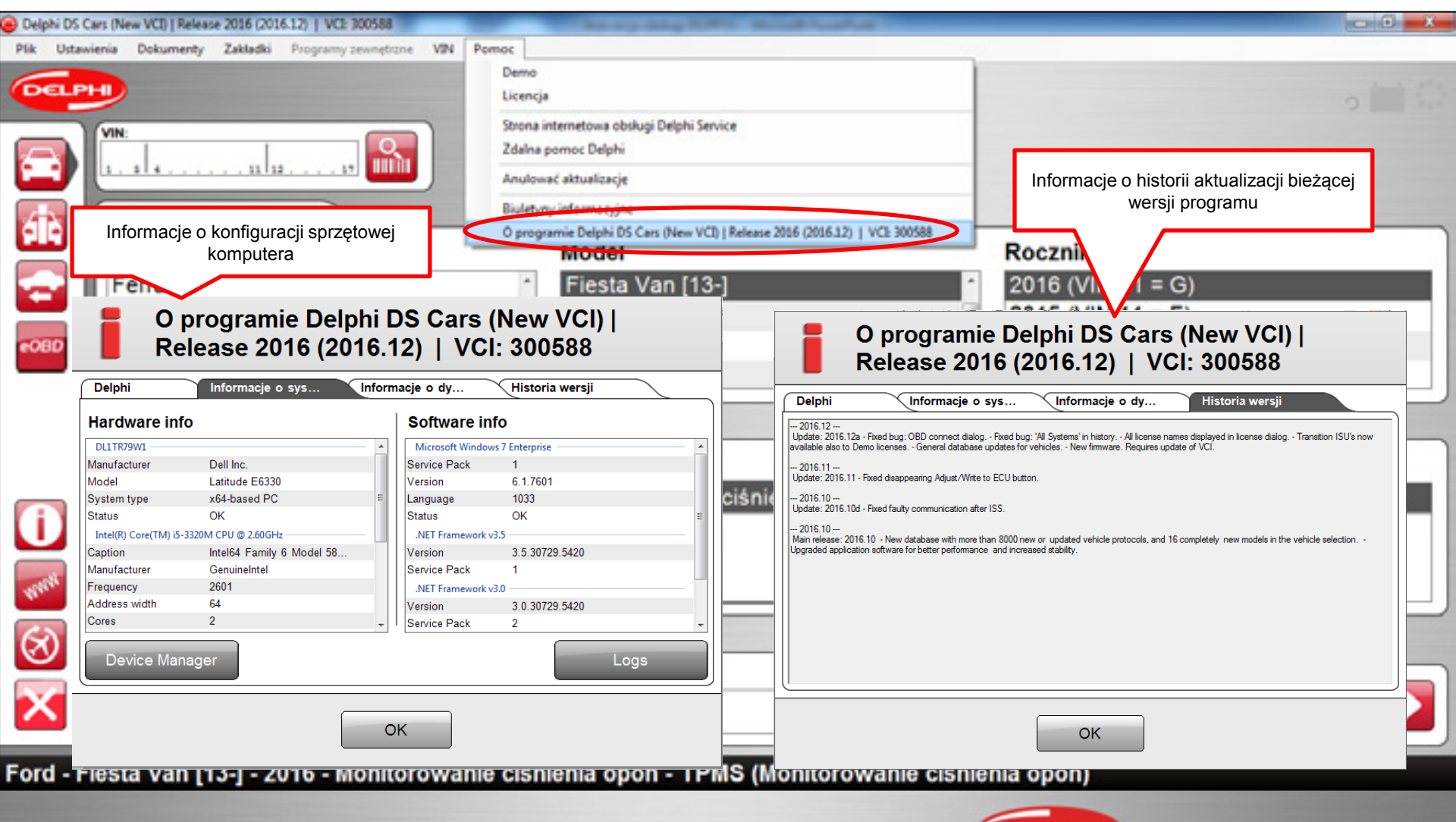

Not Just Guality. Delphi Guality.

# Informacje o pojeździe

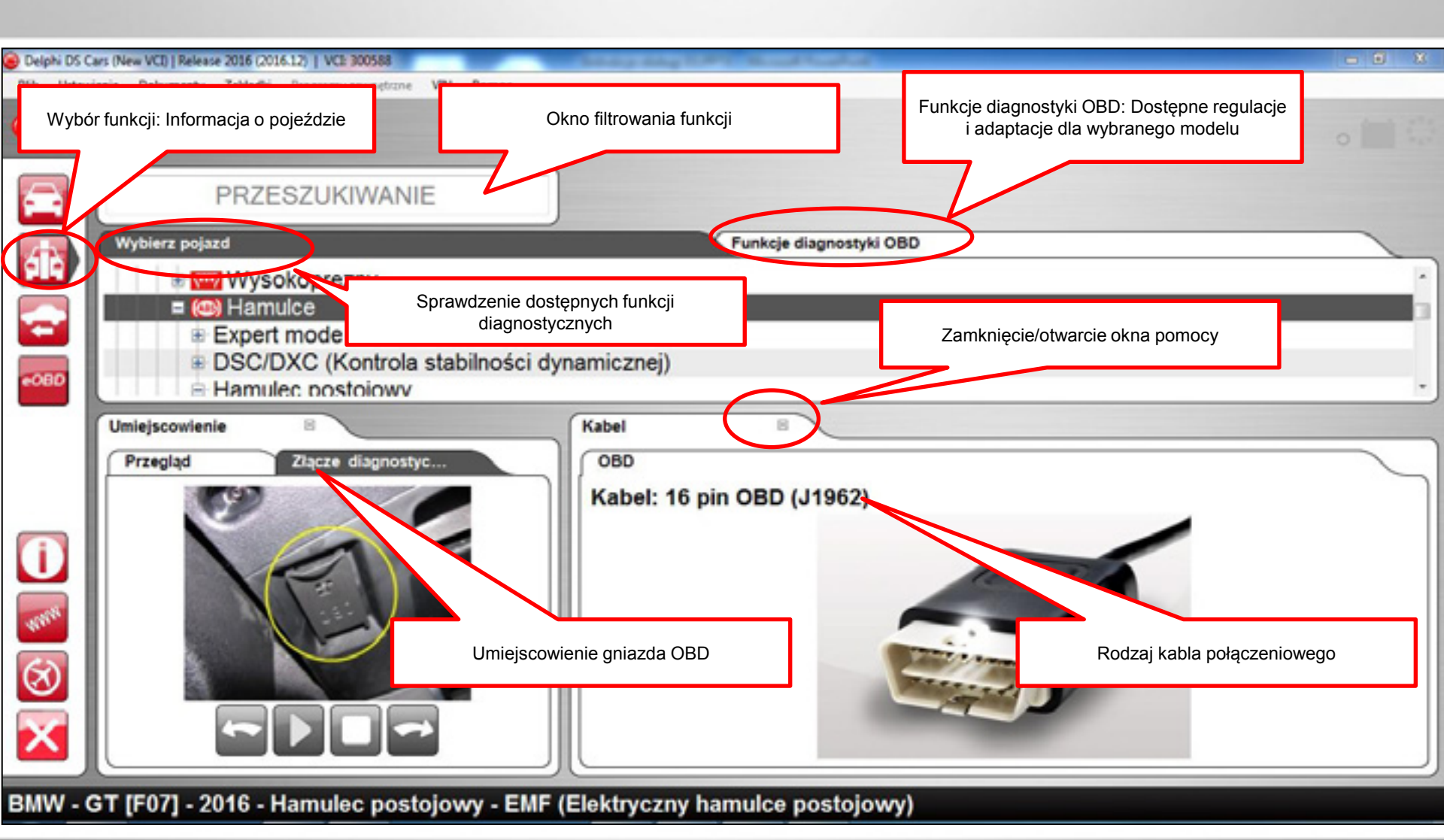

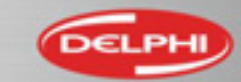

Not Just Guality. Delphi Guality.

### Informacje o pojeździe – przegląd funkcji

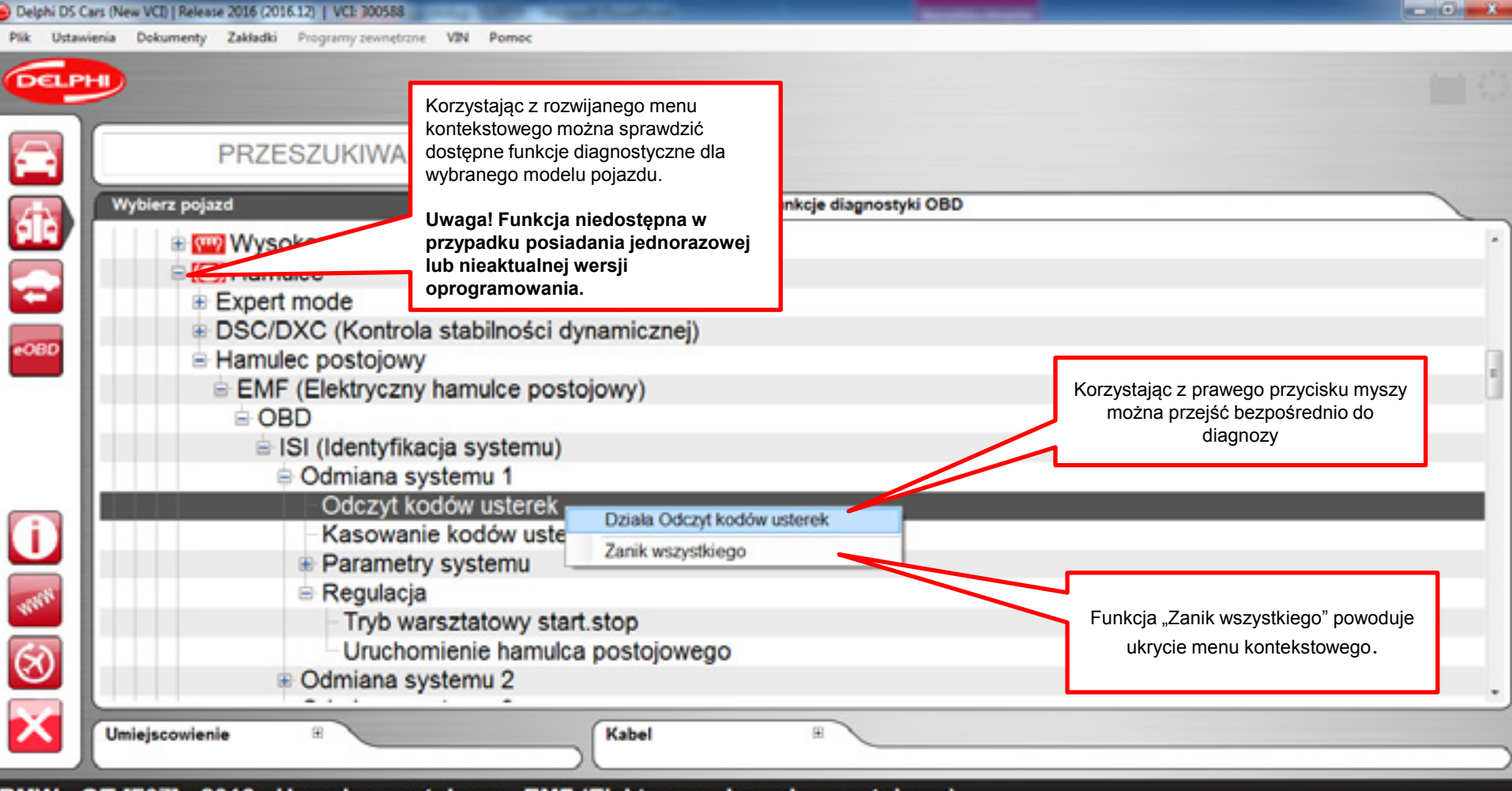

BMW - GT [F07] - 2016 - Hamulec postojowy - EMF (Elektryczny hamulce postojowy)

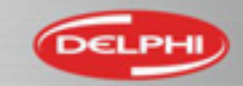

#### **Tryb Ekspert – ISI Expert mode**

| Delphi DS Cars (New VCI)   Release 2016 (2016.12)   VCI: 300588                                                  |                                                                                                    |
|----------------------------------------------------------------------------------------------------|----------------------------------------------------------------------------------------------------|
| Plik Ustawienia Dokumenty Zakładki Programy zewnętrzne VIN Pomoc                                                 |                                                                                                    |
| DELPHI                                                                                                    | Trub ISI Evnart mada – položy urushamić w monu Hotowienia                                                                                                    |
| PRZESZUKIWANIE                                                                                                   | Warsztat, zaznaczając okienko wyboru.<br><b>Tryb eksperta ISI</b> umożliwia ręczny wybór typu systemu, w<br>przypadku zastosowanych różnych sterowników, systemów czy |
|                                                                                                    | połączeń dla tego samego modelu pojazdu.                                                                                                    |
| Expert mode     Opcja połączenia 1                                                                               | Umożliwia dostęp do dodatkowych funkcji nie dostępnych w trybie<br>diagnozy OBD.                                                                                      |
| Wariant modułu sterującego, Odmiana systemu 1     Odczyt kodów usterek                                           | W celu aktywacji diagnozy należy wcisnąć prawy przycisk myszy i postępować według wskazówek.                                                                          |
| Kasowanie kodow usterek     Parametry systemu                                                                    | Uwaga! Zaleca się korzystanie z trybu Eksperta tylko<br>zaawansowanym użytkownikom.                                                                                   |
| Regulacja     Kasowanie adaptacji                                                                                |                                                                                                    |
| Odczytać i zarejestrować wymianę rozrusznika     Odpowietrzanie, układ chłodzenia     Programowanie wtryskiwacza |                                                                                                    |
| Przyuczanie czujnika położenia neutralnego     Wysterowanie podzespołu                                           |                                                                                                    |
| Test     Wariant modułu sterującego, Odmiana systemu 2                                                           |                                                                                                    |
| Umiejscowienie Rabel R                                                                                           |                                                                                                    |

BMW - GT [F07] - 2016 - N20 2.0L - Motronic MEVD 17.2p - MT/AT

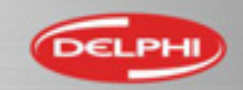

### Tryb ekspert – ISI Expert mode

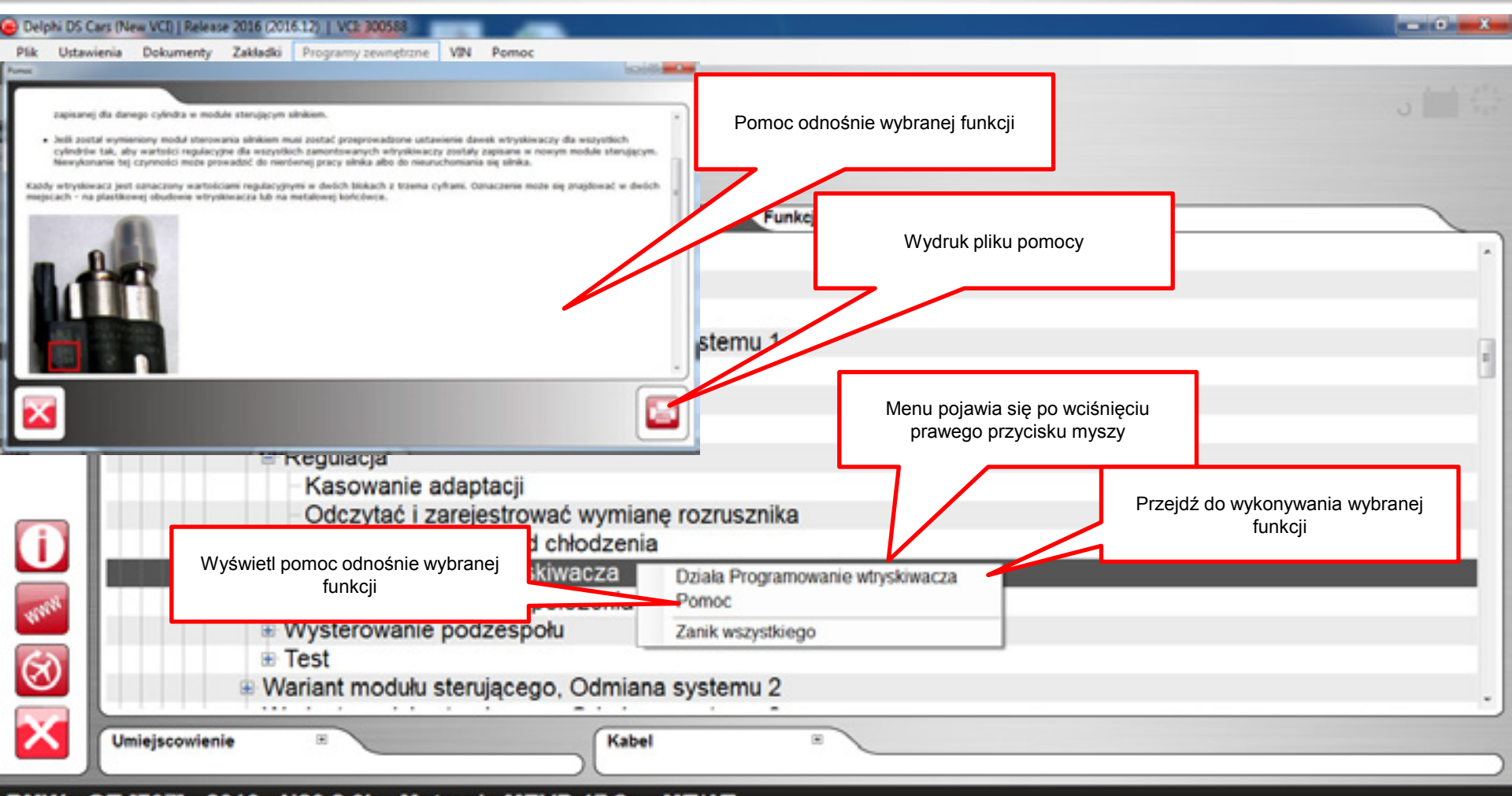

BMW - GT [F07] - 2016 - N20 2.0L - Motronic MEVD 17.2p - MT/AT

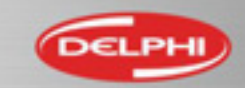

# Diagnostyka OBD – wybór pojazdu opcja VIN

| Delphi DS C | ars (New VCI)   Release 2016 (2016-20)   VCI: 300                                                                                   | 588<br>patrose VIN Remor        | of the local division of the local division of the | 201 C                                  |                                  |
|-------------|----------------------------------------------------------------------------------------------------|---------------------------------|----------------------------------------------------|----------------------------------------|----------------------------------|
|             | Pobierz VIN ze sterownika                                                                                                    |                                 |                                                    |                                        |                                  |
| •080        | Marka<br>Mercedes<br>MG<br>Mini<br>Mitsubishi                                                                                       | Mode<br>Coup<br>Wpisz numer VIN | be [R58]<br>55/56]<br>56]<br>]                     | Roc<br>201<br>200<br>200<br>200<br>200 | znik<br>0 ^<br>9 /<br>8 /<br>7 / |
|             | 2. Wybierz system<br>Rodzaj systemu<br>ISS System Scan<br>Reset kontrolki serwis<br>ISS Benzyna<br>Wysokoprezny<br>3. Wybierz opcie | owej (SLR)                      | silnika                                            | 1.6L<br>1.6L<br>1.6L<br>1.6L           | tem<br>tronic MEV 172            |
|             | Skrzynia biegów<br>MT/AT                                                                                                    | Wypo                            | osażenie                                           |                                        |                                  |

Mini - Coupe/One [R56] - 2010 - N12 1.6L - Motronic MEV 172 - MT/AT

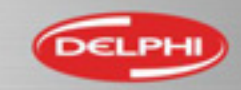

# Diagnostyka OBD – wybór pojazdu

| Delphi DS C<br>Dile Listen | ars (New VCI)   Release 2016 (2016.20)   VCI: 300588                                                                                                    |                                                                                                    |                                           |
|----------------------------|----------------------------------------------------------------------------------------------------|----------------------------------------------------------------------------------------------------|-------------------------------------------|
|                            | VIN:         Image: Second second second | Wybierz<br>≻ Markę<br>≻ Model<br>≻ Rok produkcji                                                                        |                                           |
| -08D                       | Marka<br>Mercedes<br>MG<br><u>Mini</u><br>Mitsubishi                                                                                                    | Model<br>Coupe [R58]<br>Coupe/One [F55/56]<br>Coupe/One [R56]<br>Paceman [R61]                                          | Rocznik<br>2012 ^<br>2011<br>2010<br>2009 |
| <b>()</b><br>1788          | 2. Wybierz system<br>Rodzaj systemu<br>ISS System Scan<br>Reset kontrolki serwisowej (SLR)<br>ISS Benzyna<br>Wysokoprezny                                                                                                    | Kod silnika           N12         1.6L           N14         1.6L           N16         1.6L           N18         1.6L | System<br>Motronic MEV 172                |
| 8                          | 3. Wybierz opcje<br>Skrzynia biegów<br>MT/AT                                                                                                    | Wyposażenie                                                                                                    |                                           |

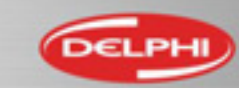

# Diagnostyka OBD – wybór systemu

| Delphi DS C  | Cars (New VCI)   Release 2016 (2016:20)   VCI: 300588 | المتابعية المحدثة المر         | and the second second s |                                                                                                    |  |
|--------------|-------------------------------------------------------|--------------------------------|----------------------------------------------------------------------------------------------------|----------------------------------------------------------------------------------------------------|--|
|              | vienia Dokumenty Zakladki Programy zewnętrzne VIN Po  | Demo                           |                                                                                                    | Podlacz                                                                                                    |  |
|              | VIN:<br>1                                             |                                |                                                                                                    | 1. Włącz zapion lub uruchom silnik<br>2. Rozpoczęcie pomiarów.<br>3. Wybierz test, który chcesz wykonać<br>4. Zakończenie pomiarów.<br>5. Wylącz zapion       |  |
| áiù          | 1. Wybierz pojazd<br>Marka Model                      |                                |                                                                                                    | Wybierz OK aby kontynuować<br>Przejdź do diagnostyki                                                                                                    |  |
|              | Mercedes<br>MG                                        | Coupe [R58]<br>Coupe/One [F55/ | /56]                                                                                                    | Podczes kasowania kodów usł<br>Aby sprawdzić wybrany typ sy<br>Odczytać identyfikację system<br>Odczytać identyfikację system<br>Isty sumarycznej na dole eko |  |
| eOBD         | Mini<br>Mitsubishi                                    | Coupe/One [R56]                | ]                                                                                                    | UWAGA! Niedostępne dla n kystemów.                                                                                                    |  |
|              | 2. Wybierz system                                     |                                |                                                                                                    | C Ne Informacy                                                                                                    |  |
|              | Rodzaj systemu                                        | Kod silnika                    |                                                                                                    | System                                                                                                    |  |
|              | ISS System Scan                                       | N12                            | 1.6L                                                                                                    | Motronic MEV 172                                                                                                    |  |
|              | Reset kontrolki serwisowej (SLR)                      | N14                            | 1.6L                                                                                                    |                                                                                                    |  |
|              | di Benzyna                                            | N16                            | 1.6L                                                                                                    |                                                                                                    |  |
| R.R.C.       | wysokoprezny                                          | - N18                          | 1.6L -                                                                                                    |                                                                                                    |  |
| $\bigotimes$ | 3. Wybierz opcje                                      |                                |                                                                                                    |                                                                                                    |  |
| ×            | Skrzynia biegów<br>MT/AT                              | Wyposażenie                    | Wybierz właściwe syste<br>Przejdź do diagnostyki                                                                                                    | emy                                                                                                    |  |
| Hini C       |                                                       |                                |                                                                                                    |                                                                                                    |  |

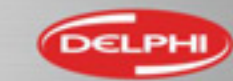

# Diagnostyka OBD

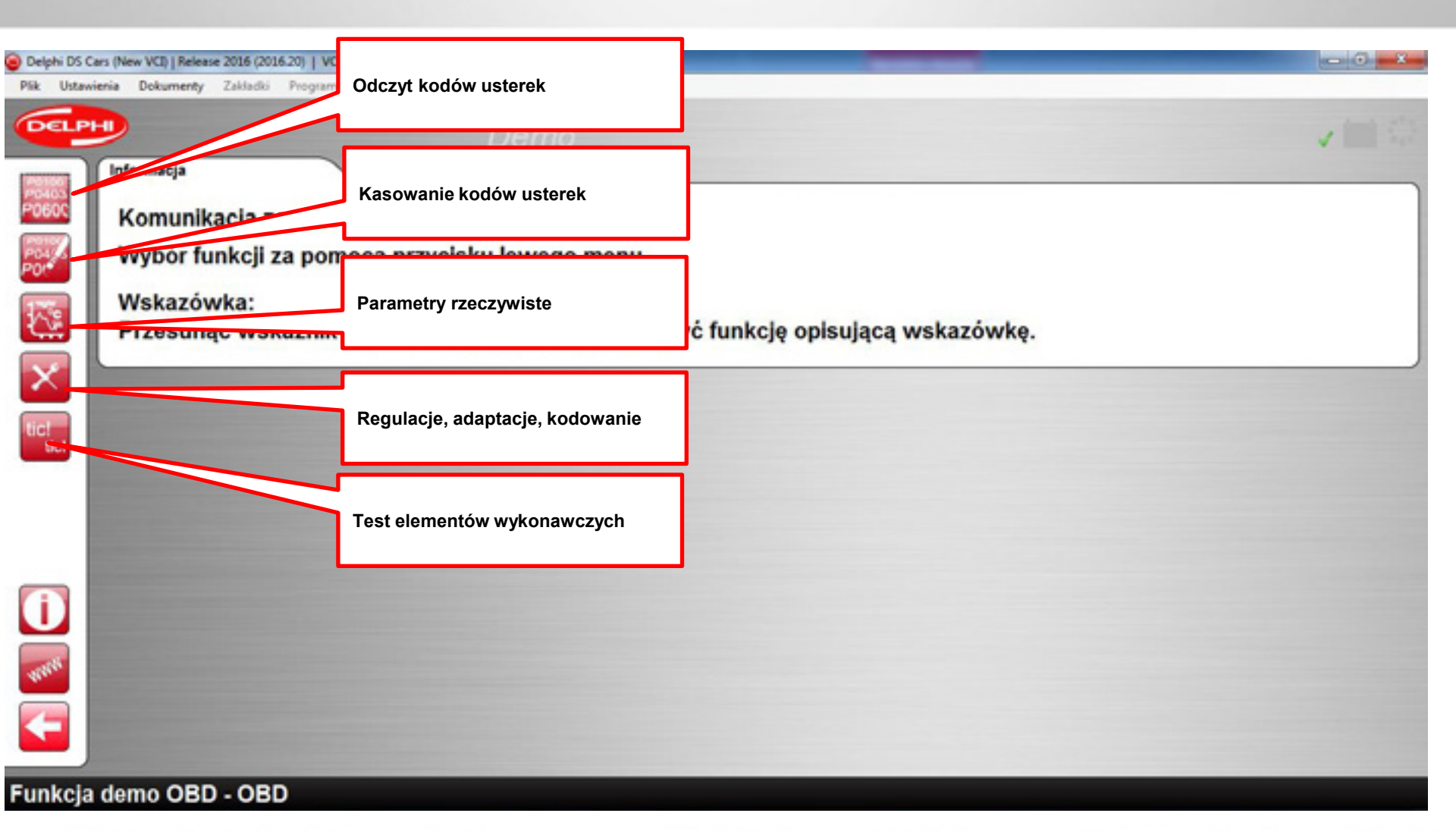

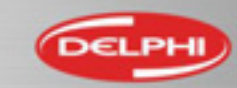

### Diagnostyka OBD – odczyt kodów usterek

| 😑 Delphi DS C | ars (New VCI)   Release | e 2016 (2016-20)   VCI: 300588                                             | - 0 <b>- 1</b> |
|---------------|-------------------------|----------------------------------------------------------------------------|----------------|
| Pik Ustaw     | DTCs (3)                | Zakladu Programy zewnętrzne VIN Pomoc<br>Wybierz aby odczytać kody usterek | ✓ (=) ○        |
| P0000         | DF122                   | - Przekaznik grzalki 3, zwarcie do plusa zasilania<br>- nieciagly          |                |
|               | DF031                   | - Przekaznik modulu PAS, zwarcie do plusa zasilania<br>- nieciagly         |                |
| tict          | DF001                   | - Sterownik, dane kalibracji wtryskiwaczy<br>- nieciagły                   |                |
| 1<br>Verte    |                         |                                                                            |                |
| Ŧ             |                         |                                                                            |                |

Funkcja demo OBD - OBD - Odczyt kodów usterek

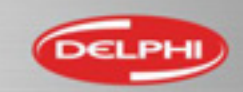
#### Diagnostyka OBD – kasowanie kodów usterek

| 😑 Delphi DS C | ars (New VCI)   Release 2 | 2016 (2016-20)   VCI: 300588                                       | - 0 <b>- X</b> |
|---------------|---------------------------|--------------------------------------------------------------------|----------------|
| Pik Ustaw     | DTCs (3)                  | Wybierz aby skasować kody usterek                                  | ✓ (11) 00      |
|               | DF122                     | - Przekaznik grzalki 3, zwarcie do plusa zasilania<br>- nieciagly  |                |
|               | DF031                     | - Przekaznik modulu PAS, zwarcie do plusa zasilania<br>- nieciagly |                |
| tict          | DF001                     | - Sterownik, dane kalibracji wtryskiwaczy<br>- nieciagly           |                |
| 0             |                           |                                                                    |                |
| <b>F</b>      |                           |                                                                    |                |

Funkcja demo OBD - OBD - Odczyt kodów usterek

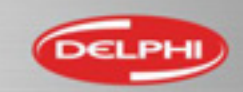

#### Diagnostyka OBD – kasowanie kodów usterek

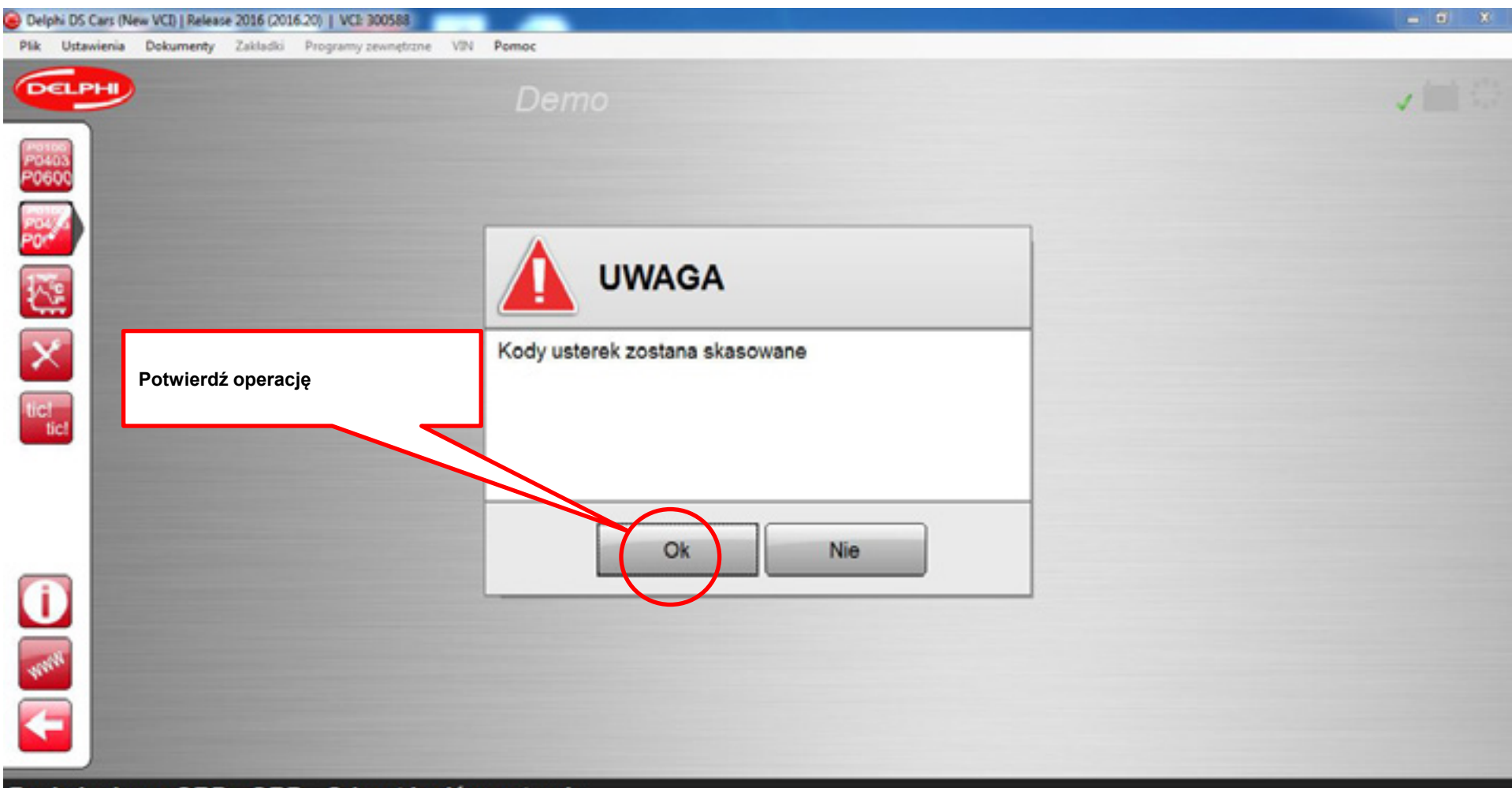

Funkcja demo OBD - OBD - Odczyt kodów usterek

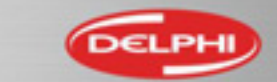

### Diagnostyka OBD – Dane czasu rzeczywistego

| Delphi DS Cars (New VCI)   Release 2016 (2016:20)   VCI: 300588 | -                             |                                |                   |
|-----------------------------------------------------------------|-------------------------------|--------------------------------|-------------------|
| Plik Ustawienia Dokumenty Zakladki Programy zewnętrzne VIN I    |                               |                                |                   |
| DELPH                                                           | Filtrowanie parametrów        |                                | 🖌 🛄 🤤             |
| PRZESZUKIWANIE                                                  |                               |                                |                   |
| Dane czasu rzeczywistego                                        | Dodawar                       | nie parametrów do listy        |                   |
| Dostępne parametry: 66                                          |                               | Wybrane parametry: 3           |                   |
| Nazwa                                                           | Parametry systemu             | Nazwa                          | Parametry systemu |
| Cisnienie atmosferyczne                                         | 5                             | Cisnienie atmosferyczne        | 5                 |
| Cisnienie czynnika chlodzacego                                  | 4                             | Cisnienie czynnika chlodzacego | 4                 |
| o ojenie w kolektorze ssacym                                    | 5                             | Cisnienie w rampie             | 4                 |
| tice<br>Cist. ie w rampie<br>Czujnik olozenia pedalu            | 4 3 2                         |                                | Wyczyść listę     |
| Czujnik poloz edalu<br>Czujnik tempera vietrza                  | 3                             |                                |                   |
| Drugi styk pe                                                   | 9                             | Dane liczbowe Dane             | e graficzne       |
| Uwaga! W<br>aktualna ci                                         | z listami dany<br>zaležnie od | $\overline{\varnothing}$       |                   |
|                                                                 | Usuwanie p                    | parametrów z listy             |                   |
| Eunkola demo OBD - OBD - Dano ozacu rze                         | empulatoria                   |                                |                   |

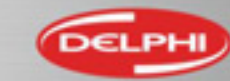

#### Diagnostyka OBD – Dane czasu rzeczywistego - Wartości

| 🔒 Delphi DS C           | Cars (New VCI)   Release 2016 (2016.20)   VCI: 300588 |        | they noted Williams No. of | and hearing                              |                    |
|-------------------------|-------------------------------------------------------|--------|----------------------------|------------------------------------------|--------------------|
| Plik Ustaw              | vienia Dokumenty Zakladki Programy zewnętrzne VIN     | Permoc |                            |                                          |                    |
| DELP                    |                                                       | Demo   |                            |                                          | v = 0              |
| P0100<br>P0403<br>P0600 | Parametry systemu X                                   | •      |                            |                                          |                    |
| PO                      | Nazwa                                                 |        |                            |                                          | Wartość Jednostka  |
|                         | Cisnienie atmosferyczne                               |        |                            |                                          | 1022 millibar      |
| 2                       | Cisnienie czynnika chlodzacego                        |        |                            |                                          | 5 Bar              |
|                         | Cisnienie w rampie                                    |        |                            |                                          | 230 Bar            |
| tic!<br>tic!            |                                                       |        |                            | Zapisywanie para<br>Dodawanie parametrów | metrów<br>do listy |
| ()<br>Tente             |                                                       |        |                            | Przełącz na dane graficzne               |                    |
| F                       |                                                       |        |                            |                                          |                    |

Funkcja demo OBD - OBD - Dane czasu rzeczywistego

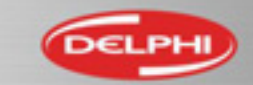

#### Diagnostyka OBD – Dane czasu rzeczywistego - Wykres

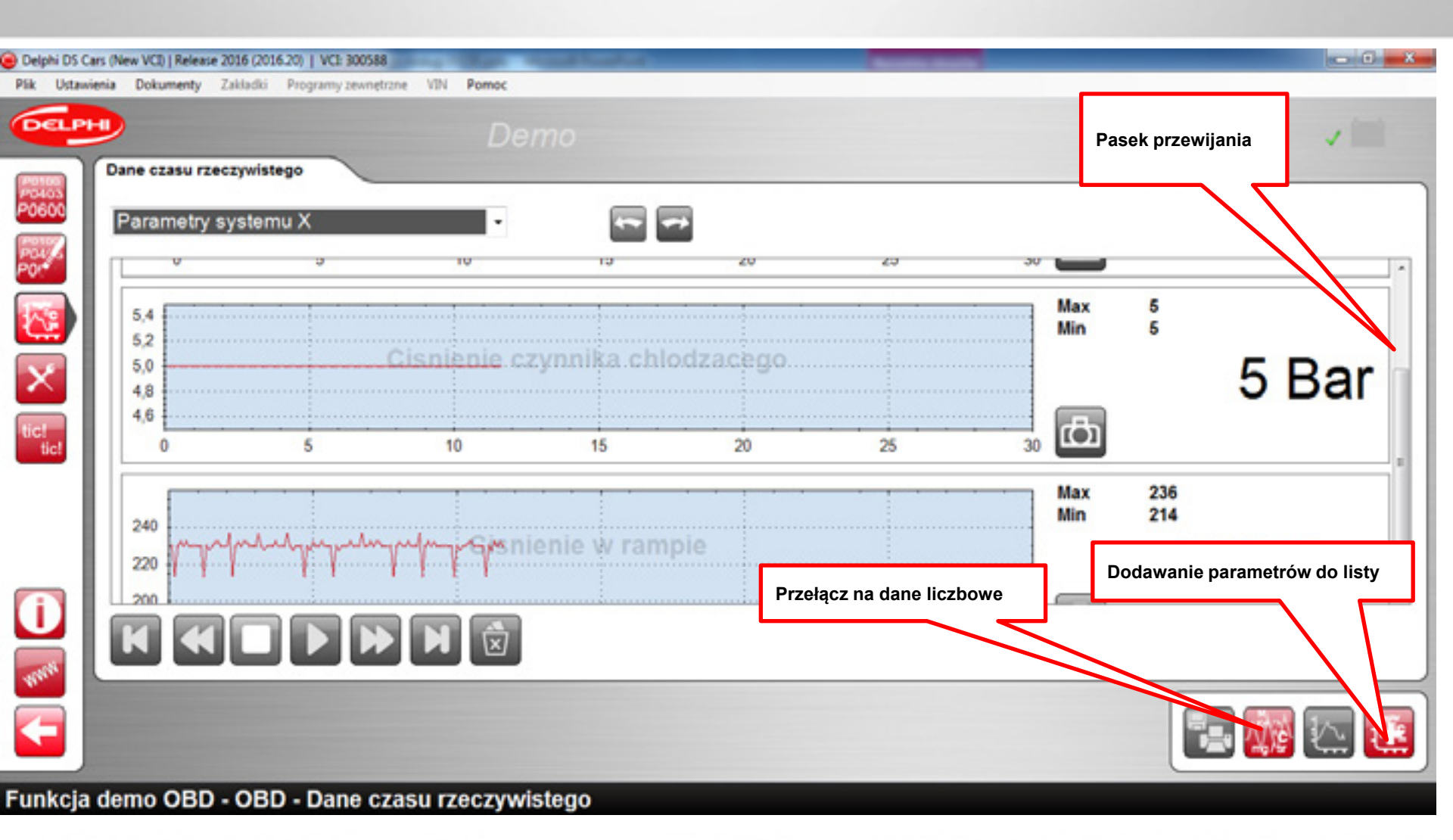

DELPHI

## Diagnostyka OBD – Dane czasu rzeczywistego - Zapis

| Delphi DS Ca | ars (New VCI)   Release 2016 (2016-20)   VCI: 300588 | Report Former Constant                        | NAME AND                                                 | - 0 X             |
|--------------|------------------------------------------------------|-----------------------------------------------|----------------------------------------------------------|-------------------|
| DELP         |                                                      | Demo                                          |                                                          | v 11 0            |
| P0600        | Dane czasu rzeczywistego<br>Parametry systemu X      | •                                             |                                                          |                   |
| PO           | Nazwa                                                |                                               |                                                          | Wartość Jednostka |
|              | Cisnienie atmosferyczne                              |                                               |                                                          | 1021 millibar     |
| <u> 1</u>    | Cisnienie czynnika chlodzacego                       |                                               |                                                          | 5 Bar             |
|              | Cisnienie w rampie                                   |                                               |                                                          | 232 Bar           |
| tic!<br>tic! |                                                      | Wybierz aby wydrukow<br>Okno bedzie aktywne r | Wybierz aby zapisać bieżące da<br>vać lub zapisać raport | ne                |
|              |                                                      | zapisu danych                                 |                                                          |                   |

#### Funkcja demo OBD - OBD - Dane czasu rzeczywistego

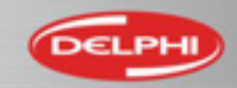

#### Diagnostyka OBD – Dane czasu rzeczywistego – Zapis liczbowy

| Delphi DS Cars (New VCI)   Release 2016 (2016:20)   VCI: 300588                                                 | And a start of the second distance in                                                                                                    |                                               |
|----------------------------------------------------------------------------------------------------|----------------------------------------------------------------------------------------------------|-----------------------------------------------|
| Determine Dokumenty Zakladio Programy zewnętrzne VIN Pomoc<br>Dem                                               |                                                                                                    | ✓== ○                                         |
| Warsztat       Sesja       Mechanik:       Numer rejestracyjny:       Numer VIN:       Przebieg:       Notatki: | Wybrane parametry     Image: Constraint of the section of the section |                                               |
| tic!                                                                                                    | Podgląd<br>Wysokoprezny - Parametry systemu X (15:24)<br>Nazwa<br>Cisnienie atmosferyczne<br>Cisnienie czynnika chlodzacego<br>Wydrukuj raport                                                                                                    | 8:46)<br>Wartość Jednostka<br>millibar<br>Bar |
|                                                                                                    | Cisnienie w rampie<br>Zapisz raport na dysku                                                                                                    | ZO Bar                                        |

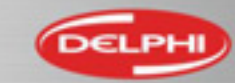

#### Diagnostyka OBD – Dane czasu rzeczywistego – Zapis graficzny

| Delphi DS Cars (New VCI)   Release 2016 (                                                   | 2016.20)   VCI: 300588       |                                                                                                    |
|---------------------------------------------------------------------------------------------|------------------------------|----------------------------------------------------------------------------------------------------|
| CELPHI                                                                                      | Demo                         |                                                                                                    |
| Warsztat<br>Sesja<br>Mechanik:<br>Numer rejestracyjr<br>Numer VIN:<br>Przebieg:<br>Notatki: | y:                           | e czasu rzeczywistego<br>Graficznie<br>NO<br>ysokoprezny - Cisnienie w rampie (15:33:00)<br>ysokoprezny - Cisnienie czynnika chłodzacego (15:32:53)<br>ysokoprezny - Cisnienie atmosferyczne (15:32:51)<br>ysokoprezny - Cisnienie atmosferyczne (15:28:09)<br>ysokoprezny - Cisnienie atmosferyczne (15:28:07)<br>w wszystko   Nie wybierać niczego |
|                                                                                             | Pod<br>240<br>220<br>200<br> | Wydrukuj raport                                                                                                    |

Funkcja demo OBD - OBD - Drukuj/zapisz

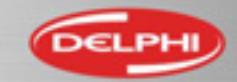

## Diagnostyka OBD – Konfiguracja systemu

| A neise no cas futurated laterate constitutation ( are broaded                                                                                                    |        |
|----------------------------------------------------------------------------------------------------|--------|
| Plik Ustawienia Dokumenty Zakladki Programy zewnętrzne VIN Pomoc                                                                                                    |        |
| Demo                                                                                                    | ✓ 11 € |
| Podstawowa regulacja         Wybierz rodzaj testu, jaki ma zostac wykonany         Wybierz rodzaj testu, jaki ma zostac wykonany         Odczyt konfiguracji         Konfiguracja odciecia wtrysku         Konfiguracja zmiejszania predkosci biegu jalowego         Kosowanie parametrów adaptacji silnika         Skasowanie konfiguracji sterownika         oisanie kodu dla wtryskiwacza4         Wpi sie kodu dla wtryskiwacza3         Wpisa       iodu dla wtryskiwacza2         Wpisa       iodu dla wtryskiwacza1         Konfiguracja gi       omatu/ograniczenia predkosci         Konfiguracja gi       konfiguracja noi         Konfiguracja gi       ionatu/ograniczenia predkosci |        |
| Konfiguracja s     Wybierz aby przejść konfiguracji systemu                                                                                                    |        |

#### Funkcja demo OBD - OBD - Regulacja

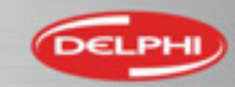

## Diagnostyka OBD- Konfiguracja - Pomoc

| Delphi DS C    | ars (New VCI)   Release 2016 (2016-20)   VCI: 30058<br>ienia Dokumenty Zakladki Provinsi teuro                                                                                                    | 8 tone VIN Permoc                                                                                                    |                                                                                                    | 0 X            |
|----------------|----------------------------------------------------------------------------------------------------|----------------------------------------------------------------------------------------------------|----------------------------------------------------------------------------------------------------|----------------|
| DELP           |                                                                                                    | Demo                                                                                                    | × 1                                                                                                    |                |
| P0403<br>P0600 | Wpisanie kodu dla wtryskiwad                                                                                                    | cza4                                                                                                    | ·                                                                                                    |                |
|                | Pomoc<br>Programowanie wtryskiwacza                                                                                                    | Dla większości dostępnych konfiguracji dostępna<br>jest pomoc.                                                                                                    | Przejdź do konfiguracji                                                                                                    | i              |
| tic!<br>tic!   | Z powodu tolerancji przy produkcji wb<br>określane dla każdego wtryskiwacza i<br>jest programowany w module sterując<br>cylindra i dzięki temu poprawia osiągi s<br>wartości kalibracyjne do modułu steruj | ryskiwaczy, ilość wtryskiwanego paliwa może się wahać pomiędz<br>określana jest wartość kalibracji, dana wartość jest konwertowa<br>ym silnikiem dla każdego cylindra. Używając tych kodów, moduł<br>silnika oraz emisję spalin. Za pomocą tej funkcji, przy wymianie v<br>jącego silnikiem. Kod wtryskiwacza składa się z 16 znaków i jest | y wartością rzeczywistą a wyliczoną. Po wyprodukowaniu, odchylenia te są<br>na na kod znakowy, który jest naniesiony na obudowach wtryskiwaczy. Ten<br>sterujący silnikiem koryguje obliczoną ilość paliwa indywidualnie dla każdego<br>utryskiwaczy lub modułu sterującego silnikiem, mogą zostać wprowadzone no<br>odczytywany z wtryskiwacza jak pokazano na rysunku. | E<br>kod<br>we |
| <b>()</b>      |                                                                                                    |                                                                                                    | Wydruk pliku pomocy                                                                                                    |                |
|                |                                                                                                    |                                                                                                    |                                                                                                    |                |

#### Funkcja demo OBD - OBD - Regulacja

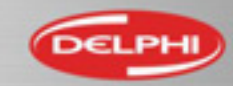

## Diagnostyka OBD – Przebieg konfiguracji

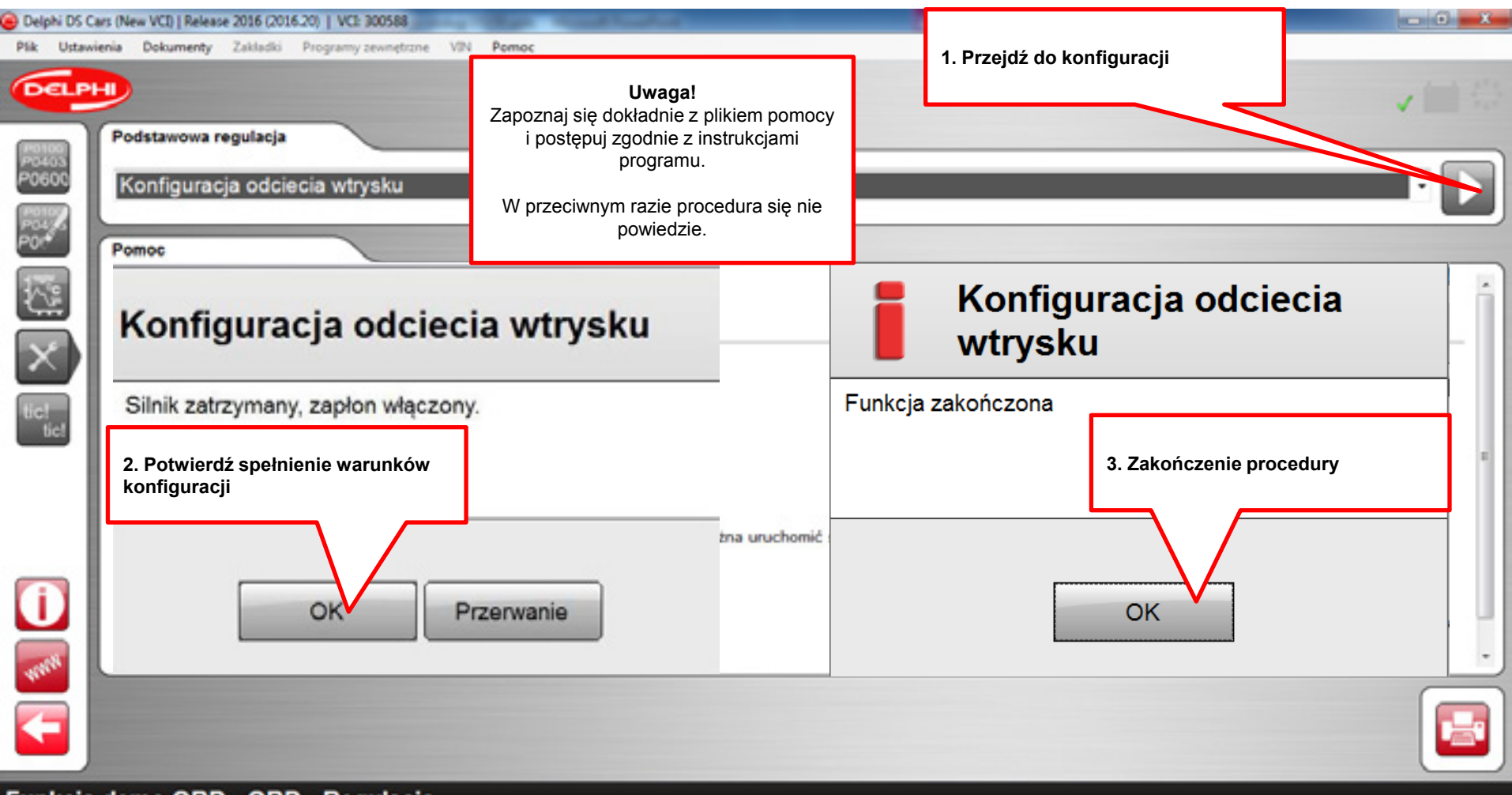

Funkcja demo OBD - OBD - Regulacja

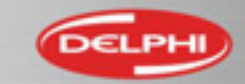

## Diagnostyka OBD – Aktywacja podzespołów

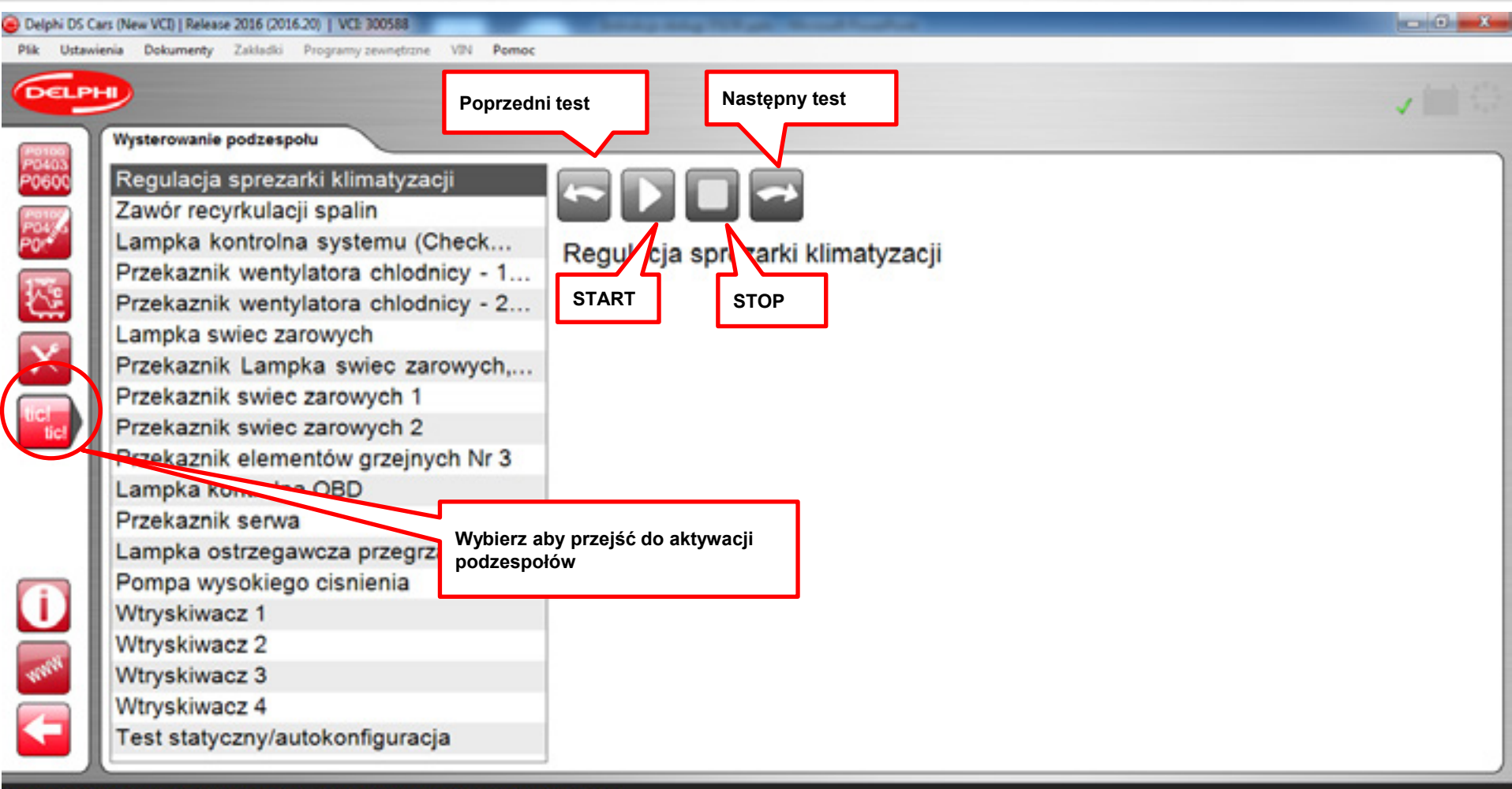

Funkcja demo OBD - OBD - Wysterowanie podzespołu

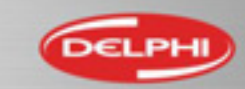

#### Diagnostyka systemu – Inteligentny System Skanowania

| Delphi DS (     | Cars (New VCI)   Release 2016 (2016-20)   VCI: 300588                                                               | _         | ADDIVIDUATION OF THE OWNER.                                           |                              | - 0 -X    |
|-----------------|----------------------------------------------------------------------------------------------------|-----------|-----------------------------------------------------------------------|------------------------------|-----------|
|                 | wienia Dokumenty Zakładki Programy zewnętrzne                                                                       | VIN Pomoc |                                                                       |                              | ✓ (1) (2) |
|                 | VIN:<br>1. Wybierz pojazd<br>Marka                                                                                  | )         | Model                                                                 | Rocznik                      |           |
| -080            | Mercedes<br>MG<br>Mini<br>Mitsubishi                                                                                |           | Coupe [R58]<br>Coupe/One [F55/56]<br>Coupe/One [R56]<br>Paceman [R61] | 2012<br>2011<br>2010<br>2009 |           |
| <b>i</b><br>unn | 2. Wybierz system<br>Rodzaj systemu<br>ISS System Scan<br>Reset kontrolki serwisowej<br>ISB Benzyna<br>Wysokoprezny | (SLR)     | System Wybierz ISS System Sca                                         | an Nazwa                     |           |
| 8               | 3. Wybierz opcje<br>Skrzynia biegów                                                                                 |           | Wyposażenie<br>Uruchom diagnosty                                      | rkę ISS                      |           |

Mini - Coupe/One [R56] - 2010 - System Scan

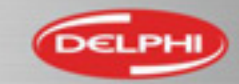

### Diagnostyka systemu – Inteligentny System Skanowania

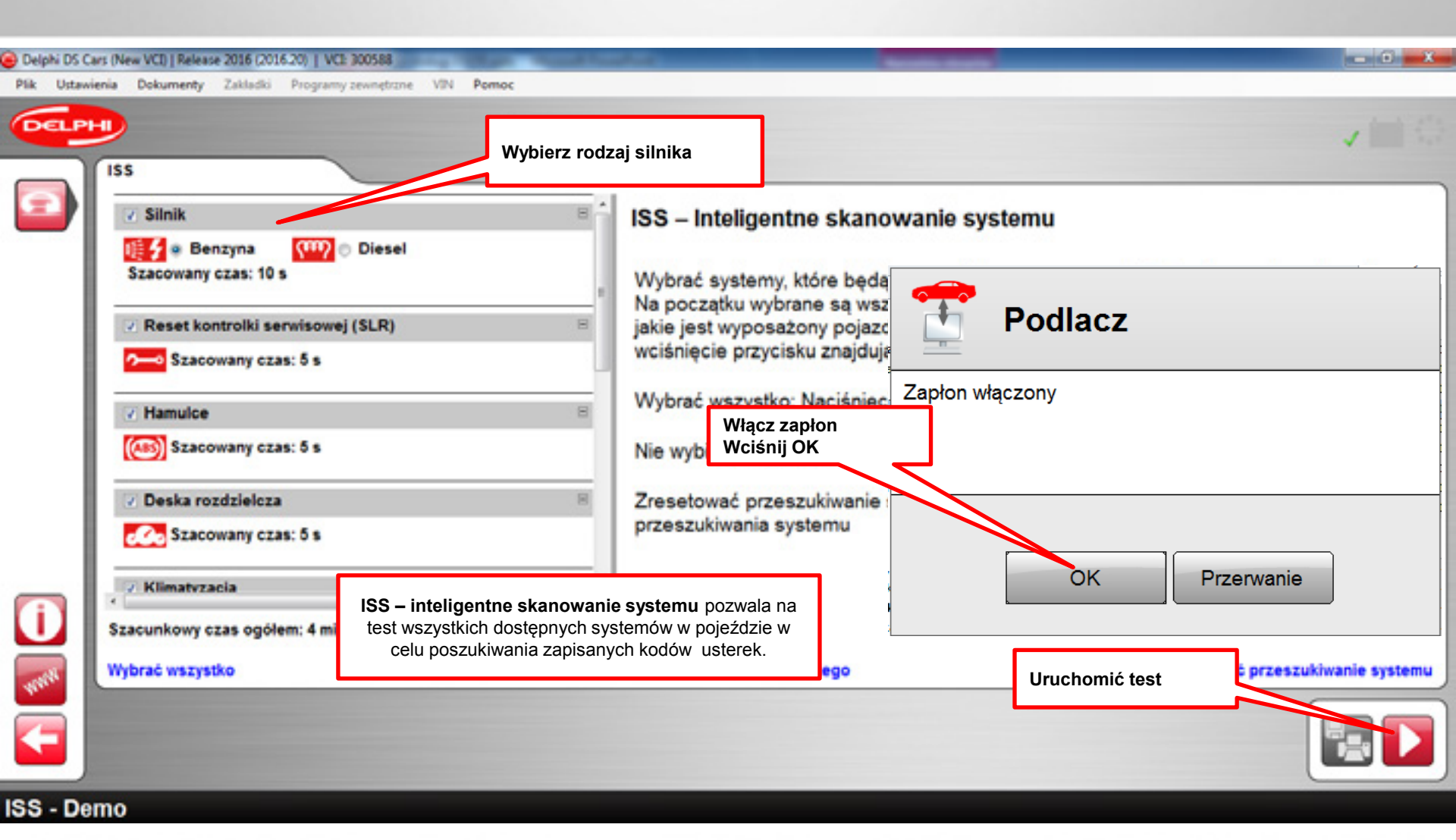

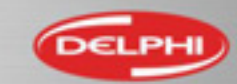

## Diagnostyka systemu – Inteligentny System Skanowania

| Delphi DS Cars (New VCI)   Release 2016 (2016:20)   VCI: 300588      Dia Statistical and Statistical Statistical Statisti | and Wight Month Conduct                                                                                                    |                                                                                                    |
|----------------------------------------------------------------------------------------------------|----------------------------------------------------------------------------------------------------|----------------------------------------------------------------------------------------------------|
| Demo                                                                                                    |                                                                                                    | ✓ (iii) <;;                                                                                                    |
| ISS         Silnik       Zakończone         Benzyna       Diesel         Żaden system nie zareagował         Reset kontrolki serwisowej (SLR)       Zakończone         Žaden system nie zareagował         Hamulce       Zakończone         Hamulce       Zakończone         Deska rozdzielcza       Zakończone         Deska rozdzielcza       Zakończone         J System zareagował, 2 Znalezione kody usterek       Image: System zareagował, 2 Znalezione kody usterek                                                                                                    | ISS – Inteligentne skanowanie systemu<br>Przeszukiwanie systemu zakończone!<br>Przeszukiwanie systemu zakończone, nie z<br>Przeszukiwanie systemu zakończone, znak<br>Przeszukiwanie systemu zakończone, nieze<br>Dokonany | naleziono kodów błędu<br>eziono kody błędu<br>godność w wyborze pojazdu, koniec:<br>tekst powoduje usunięcie wszystkic<br>duje wyzerowanie typów systemu |
| Wykasować przeszukiwanie systemu                                                                                                    | Wyszukiwanie systemowe zakończone                                                                                                    | zresetować przeszukiwanie systemu                                                                                                    |
| ISS - Demo                                                                                                    | Ok                                                                                                    |                                                                                                    |

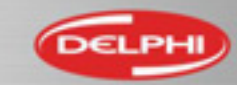

# ISS – Odczyt kodów usterek

| Delphi DS Cars (New VCI)   Release 2016 (2016-20)   VCI: 300588                        | an Aller Statistics        | the second second second second second second second second second second second second second second second s | - 0 ×                                  |
|----------------------------------------------------------------------------------------|----------------------------|----------------------------------------------------------------------------------------------------|----------------------------------------|
|                                                                                        | Demo                       |                                                                                                    | ✓ <b>Ⅲ</b> ①                           |
| Hamulce<br>1 odpowiedzi systemu. Znaleziono 2 kodów                                    | usterek                    |                                                                                                    |                                        |
| System kodami usterek                                                                  | DXC (Kontr<br>ciśnienia oj | rola stabilności dynamicznej) - Bosch 8.0 y<br>pon (2 kody usterek)                                            | Opis kodu usterki                      |
| DXC (Kontrola stabilności dynamicznej) -<br>Bosch 8.0 X-Drive - Monitorowanie ciśnieni | 5DEA                       | <ul> <li>Temperatura skrzynki rozdzielczej</li> <li>nieciagly</li> </ul>                                       |                                        |
|                                                                                        | 5EB1                       | - Czujnik DSC, błąd wewnętrzny<br>- nieciagły                                                                  | Szczegółowa diagnostyka<br>systemu OBD |
| Wróć do raport                                                                         | tu                         | Kasowanie kodu usterki                                                                                         |                                        |
|                                                                                        |                            |                                                                                                    |                                        |
| ISS - Demo                                                                             |                            |                                                                                                    |                                        |

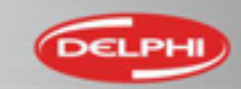

## ISS – Wydruk / zapis raportu

| Delphi DS C    | ars (New VCI)   Release 2016 (2016-20)   VCI: 300588                                                                             | Cong Cong Street Street Street                                                                                         |                                                                                                    |                                                                                                    | - 0 <b>- X</b>                                                                                                    |
|----------------|----------------------------------------------------------------------------------------------------|----------------------------------------------------------------------------------------------------|----------------------------------------------------------------------------------------------------|----------------------------------------------------------------------------------------------------|----------------------------------------------------------------------------------------------------|
| Pik Ustawi     | enia Dokumenty Zakladki Programy zewnętr<br>Dane samochodu<br>Warszt                                                             | Demo<br>Wybrane parar                                                                                                  | Zaznac:<br>pojawia                                                                                                    | zyć systemy, które<br>ą się na wydruku                                                                                                    | ✓== ○                                                                                                    |
|                | Sesja<br>Mechanik: Szymon<br>Numer rejestracyjny: WF XXX<br>Numer VIN:<br>Przebieg:<br>Notatki:<br>Miejsce na wpisanie dodatkowy | Małecki  CXXX  DTCs  DEMO  Hamulce -  Deska rozu  Skrzynia b  Mobilise  Sterowniki  Funkcje ró  Wybrać wszysi  Podgląd | DXC (Kontrola stabilności dyn<br>dzielcza - Instrument (Zestaw p<br>iegów - VTG (Skrzynka rozdzie<br>er - Immobilizer - EWS3 (Elektro<br>i układów bezpieczeństwa - Po<br>izne - Centrum oświetlenia - Di<br>ko   Nie wybierać nicz | amicznej) - Bosch 8.0 X-D<br>rzyrządów i wskażników)<br>Icza) - Diagnostyka (2 kod<br>onika zabezpieczająca prz<br>duszka powietrzna - Diag<br>Podgląd wydruku | Prive - Monitorowanie ciśnienia opon<br>- Diagnostyka (2 kody usterek)<br>ty usterek)<br>ed uruchomieniem 3) (2 kody usterel<br>nostyka (1 kody usterek) |
| ()<br>***<br>• | *                                                                                                    | Hamulc<br>Monitor<br>Ilość kodów<br>usterek<br>5DEA                                                                    | e (DXC (Kontrola stabil<br>owanie ciśnienia opon)<br>Opis<br>- Temperatura skrzynk<br>- nieciagły                                                                                                    | ności dynamicznej)<br>i rozdzielczej<br>Zapis raportu                                                                                                    | Wydruk raportu                                                                                                    |

#### BMW - X3 [E83] - 2004 - DXC (Kontrola stabilności dynamicznej) - Bosch 8.0 X-Drive - Monitorowanie ciśnienia opon

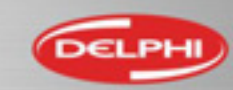

## **Flight Recorder**

- Funkcja Flight Recorder służy do zapisywania danych czasu rzeczywistego np. w trakcie jazdy próbnej.
- Po wprowadzeniu parametrów zapisu można dokonywać testu bez użycia komputera, tylko przy podłączonym testerze do gniazda OBD.
- > Tester wyposażony jest w gniazdo karty SD oraz kartę 2GB.
- Odczyt nagranych danych wymaga ponownego uruchomienia programu i wczytaniu danych z testera.
- W przypadku niektórych systemów ze względu bezpieczeństwa procedura nie będzie mogła być wykonana lub zostanie wstrzymana przy niespełnieniu warunków testu.

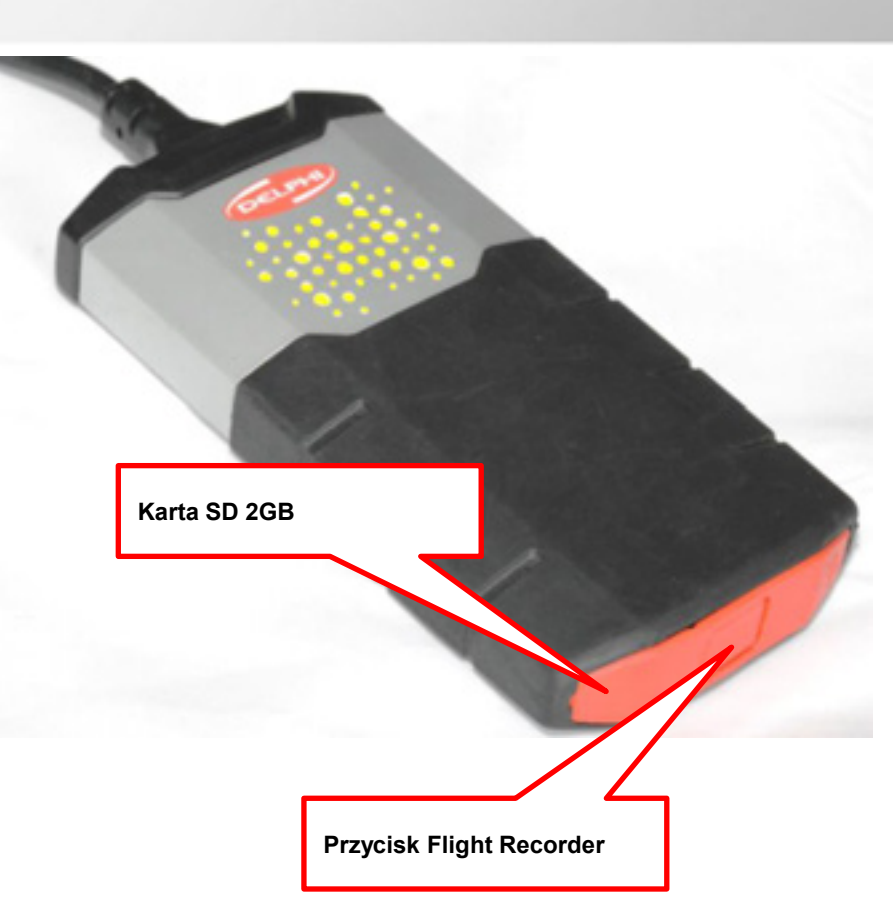

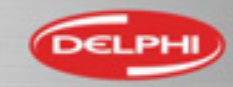

## **Flight Recorder**

| Delphi DS Ci   | ars (New VCI)   Release 2016 (2016:20)   VCE 200588                     |                                                                                                    |                 |                               | = Ø X             |
|----------------|-------------------------------------------------------------------------|----------------------------------------------------------------------------------------------------|-----------------|-------------------------------|-------------------|
| Plik Ustawi    | ienia Dokumenty Zakladki Programy zewnętrzne                            | VIN Pomoc                                                                                                    |                 |                               |                   |
| PO403<br>PO600 | PRZESZUKIWANIE                                                          | <ol> <li>Podłącz tester do gniazd</li> <li>Uruchom diagnostykę sy</li> <li>Przejdź do Danych czasu<br/>rzeczywistego</li> </ol> | a OBD<br>stemu. |                               | ✓ 🗐 😳             |
| POL            | Dane czasu rzeczywistego                                                |                                                                                                    |                 | Wybierz parametry do zapisu   |                   |
| P0.*           | Dostępne parametry: 66                                                  |                                                                                                    |                 | Wybrane parametry: 4          |                   |
| 149            | Nazwa                                                                   | Parametry system                                                                                                    | 1.              | Nazwa                         | Parametry systemu |
| <b></b>        | Numer wersji programu                                                   |                                                                                                    |                 | Cisnienie w rampie            | 4                 |
|                | Odniesienie MPR                                                         |                                                                                                    |                 | Czujnik polozenia pedalu      | 3                 |
| $\sim$         | Ograniczenie predkosci                                                  | 8                                                                                                    |                 | Czujnik temperatury powietrza | 3                 |
| tic!           | Ogrzewanie szyby                                                        | 5                                                                                                    |                 | Otwarcie zaworu recyrkulacji  | 6                 |
| tic!           | Otwarcie zaworu recyrkulacji                                            |                                                                                                    |                 |                               |                   |
|                | Pedal hamulca                                                           | -                                                                                                    |                 |                               |                   |
|                | Polozenie zaworu recvrkulacii                                           | spalin                                                                                                    | _               |                               |                   |
|                | Pompa wysokiego cisnienia                                               |                                                                                                    | 5               | Prześlij dane do testera      |                   |
|                | Predkosc pojazdu                                                        |                                                                                                    | 5               |                               |                   |
|                | Decilier and aller                                                      |                                                                                                    | -               |                               |                   |
|                | Uwaga! W przypadku wyboru paran<br>aktualna częstotliwość z listy danyc | netrów z różnych grup z listami danyc<br>ch może być mniejsza, zależnie od                                                      | h,              | $\bigotimes$                  | X                 |
| 10. C          |                                                                         |                                                                                                    |                 |                               |                   |

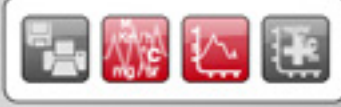

Funkcja demo OBD - OBD - Dane czasu rzeczywistego

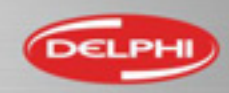

## **Flight Recorder**

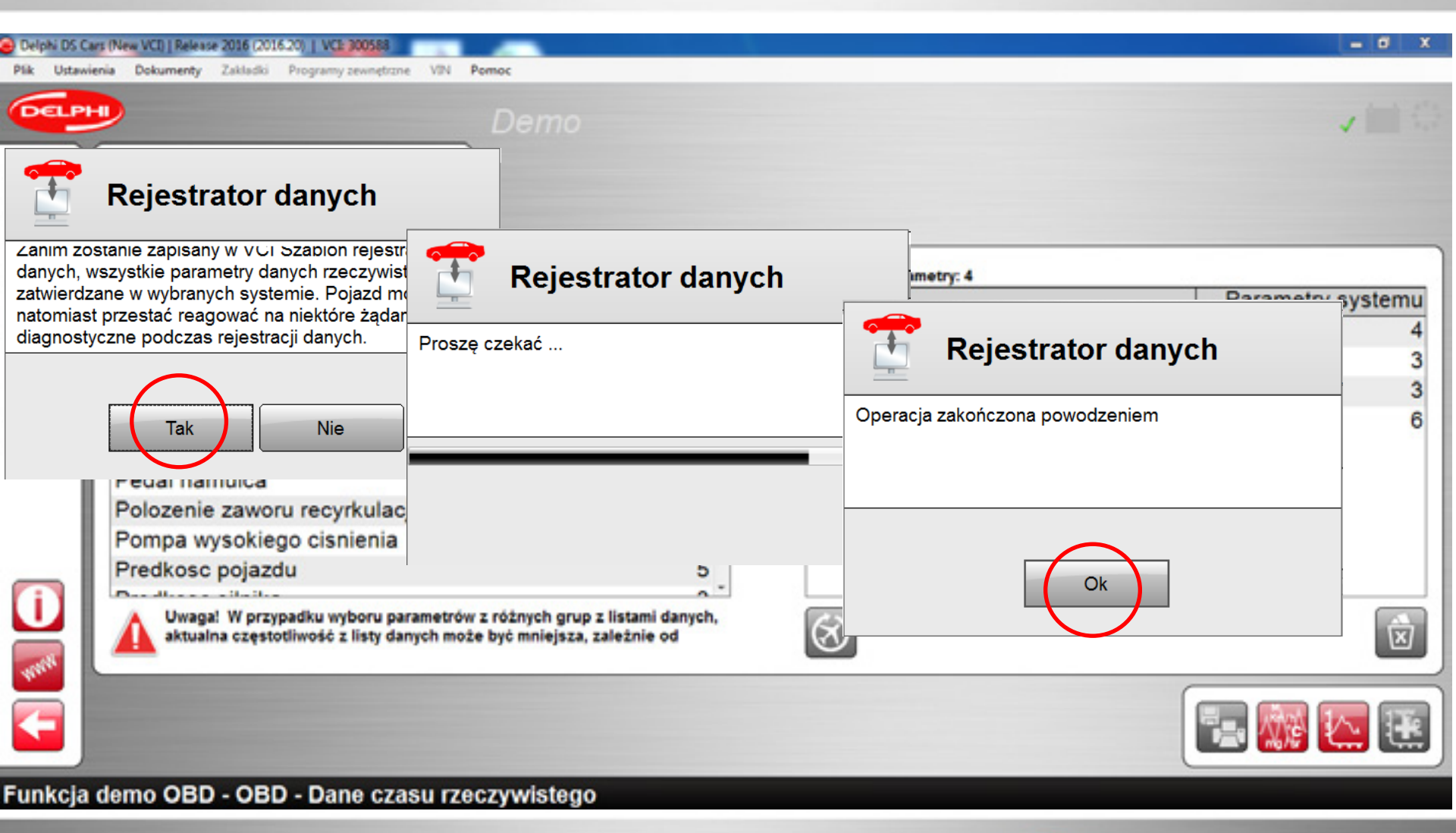

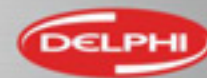

### **Flight Recorder - Test**

- Tester podłączony do gniazda OBD
- Wciśnij przycisk Flight Recorder aż podświetlenie zmieni się na pulsujący żółty kolor.
- Rozpocznij test
- Po zakończeniu testu wciśnij przycisk Flight Recorder aż oświetlenie przestanie pulsować.
- Tester pozostaje podłączony do gniazda OBD.

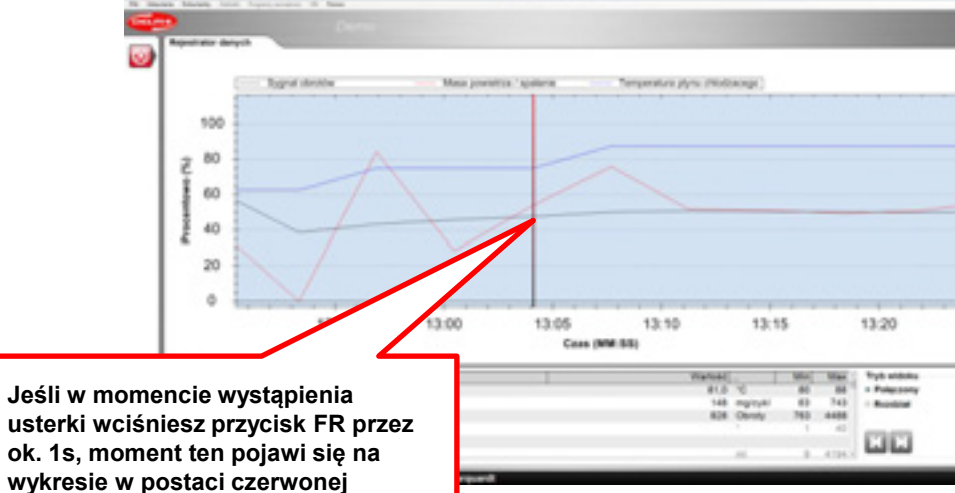

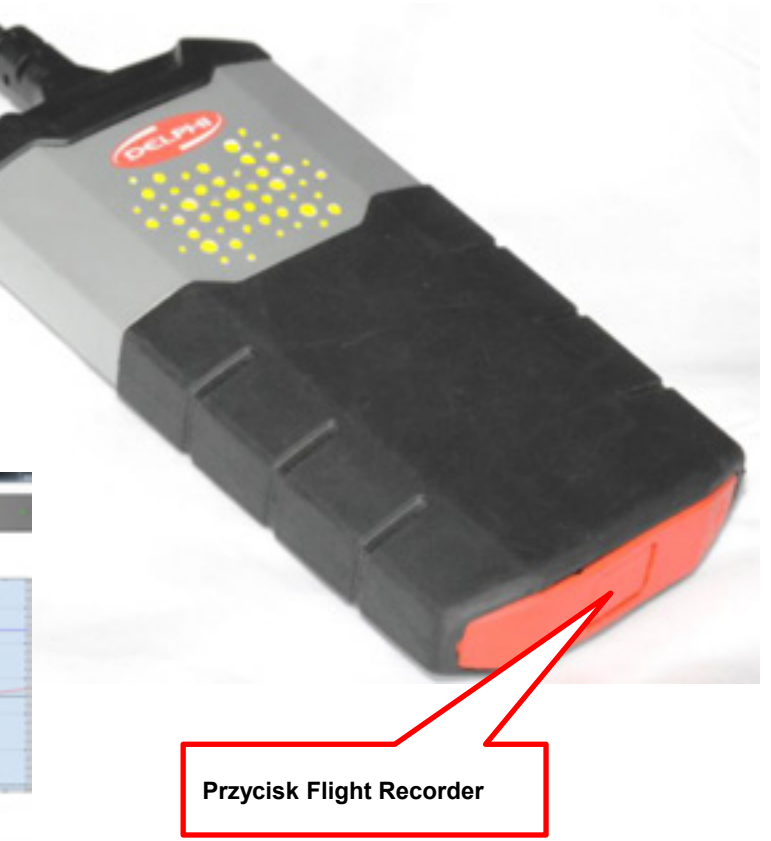

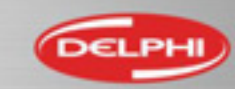

pionowej linii.

#### Flight Recorder – odczyt testu

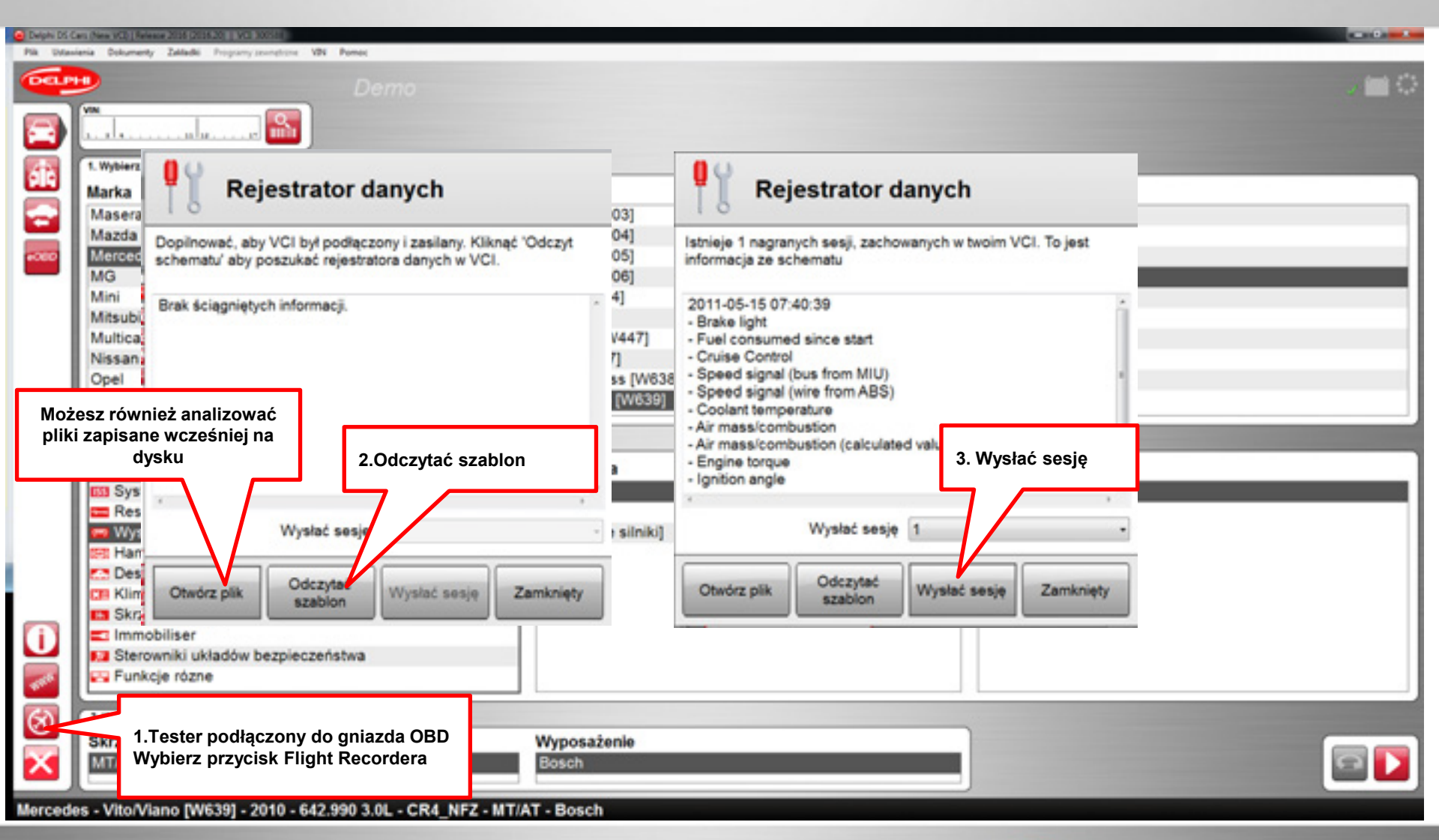

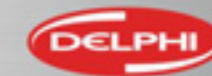

### Flight Recorder – odczyt danych

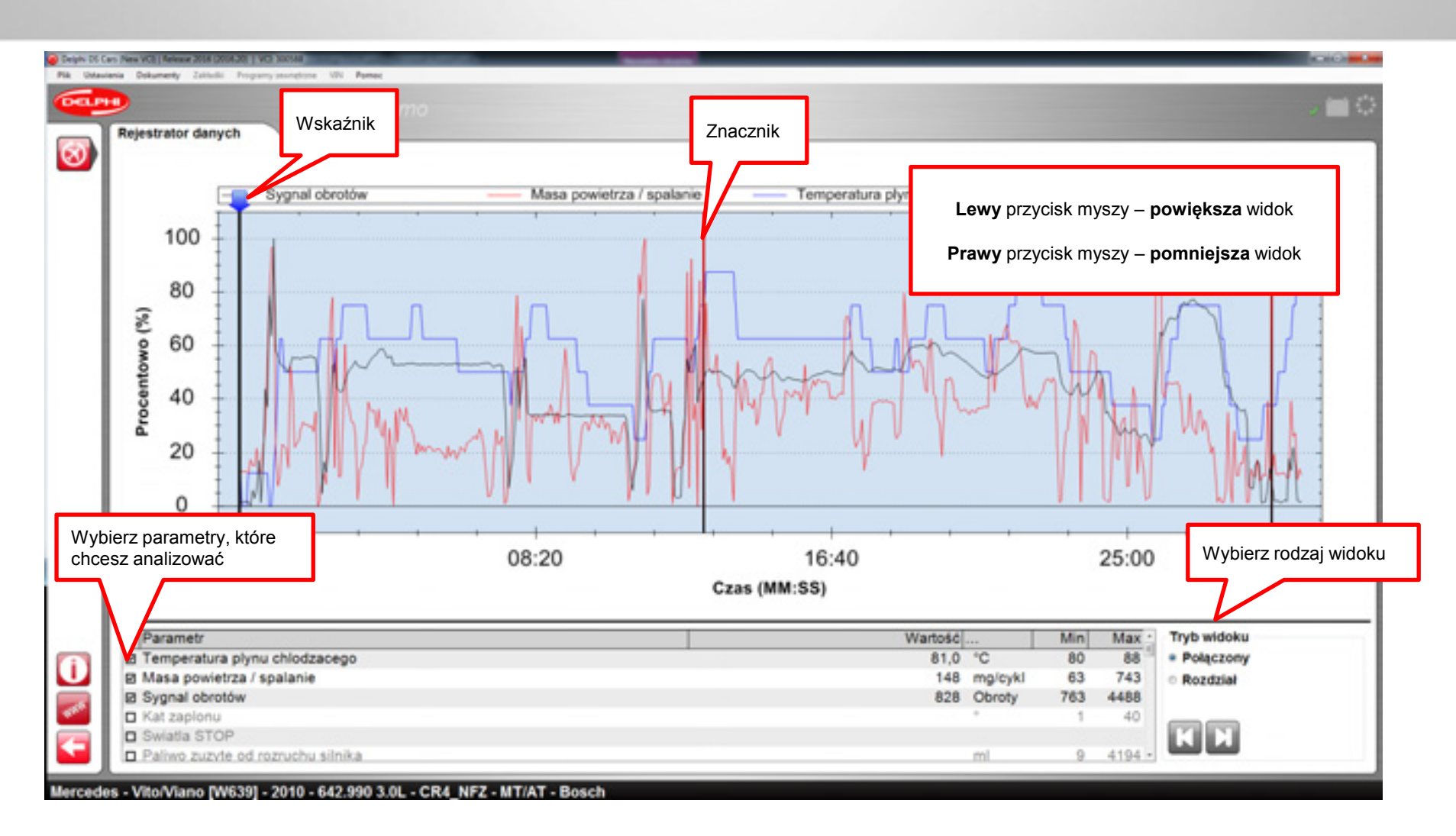

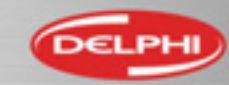

# Diagnostyka eOBD – uruchomienie testu

| Delphi DS Ci<br>Plik Ustawi | ars (New VCI)   Release 2016 (2016.20)   VCI: 300588<br>enia Dokumenty Zakładki Programy zewnętrzne VIN | Pomoc                                                                   | = 0 X        |
|-----------------------------|----------------------------------------------------------------------------------------------------|-------------------------------------------------------------------------|--------------|
| CELP                        |                                                                                                    | Demo                                                                    |              |
|                             | Kliknij aby rozpocząć test eOBD                                                                         |                                                                         |              |
|                             | Ma<br>errari<br>Fiat                                                                                    | Trwa uruchamianie eOBD                                                  | · 7)<br>· 6) |
| #080                        | Ford<br>Foton                                                                                           | Czy chcesz kontynuować?<br>Zatwierdź test 2005 (VIN 11 = 2004 (VIN 11 = | 5)<br>4)     |
|                             | 2. Wybierz system<br>Rodzaj systemu                                                                     | Ukryć następnym razem? System                                           |              |
|                             | III Benzyna<br>Wysokoprezny<br>III Hamulce                                                              | Tak Nie 2.0L -                                                          |              |
| $\bigotimes$                | 3. Wybierz opcje<br>Skrzynia biegów                                                                     | Wyposażenie                                                             |              |
| $\mathbf{X}$                | MT/AT                                                                                                   | 130Hp                                                                   |              |

Ford - Mondeo [00-07] - 2005 - FMBB 2.0L - Duratorq-TDCI - MT/AT - 130Hp

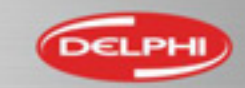

## Diagnostyka eOBD – wykonywanie testu

| Delphi DS C | ars (New VCI)   Release 2016 (2016.20)   VCI: 300588                                      | Promor                                              |                                                            |
|-------------|-------------------------------------------------------------------------------------------|-----------------------------------------------------|------------------------------------------------------------|
| DELP        |                                                                                           | Demo                                                |                                                            |
|             | VIN:                                                                                      | eOBD                                                | Bocznik                                                    |
| <b>€OBD</b> | Ferrari<br>Fiat<br>Ford<br>Foton                                                          | Rozpoczęcie<br>Inicjalizacja testera                | 2007 (VIN 11 = 7)<br>2006 (VIN 11 = 6)<br>Test uruchomiony |
|             | 2. Wybierz system<br>Rodzaj systemu<br>ISS System Scan<br>Reset kontrolki serwisowej (SL) | Poszukiwanie interfejsu<br>Nawiązywanie komunikacji | Nazwa                                                      |
|             | 3. Wybierz opcje                                                                          | Wyjście<br>Wyposażenie                              |                                                            |
| ×           |                                                                                           |                                                     |                                                            |

#### funkcja demo eOBD

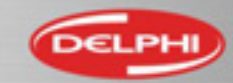

#### Diagnostyka eOBD – Główna strona – tryb standard

| Delphi DS Can                                                                   | s (New                               | 38            |          | and the second second second second second second second second second second second second second second second | فيستأ فيست    | -           |                   |                                    |                      | - 9 %               |
|---------------------------------------------------------------------------------|--------------------------------------|---------------|----------|----------------------------------------------------------------------------------------------------|---------------|-------------|-------------------|------------------------------------|----------------------|---------------------|
| Plik Ustawier                                                                   | Informacja                           | netrzne VIN P | omoc     |                                                                                                    | 6             | Delph       | i DS Cars (Ne     | ew VCI)   Releas                   | e 2016 (201          | 6.20)   VCI: 300588 |
| DELPH                                                                           |                                      |               |          | Ustawienie trybu                                                                                                 |               | Plik        | Ustawienia        | Dokumenty                          | Zakładki             | Programy zewnętrzne |
|                                                                                 | ormacje gk Odczyt kodć               | ów usterek    |          | podstawowego                                                                                                    | $\overline{}$ | G           | Język             | t                                  |                      |                     |
|                                                                                 | ISO 11019-4 S Kase                   | owanie kodów  |          |                                                                                                    |               |             | Ustawie           | nia sprzętowe                      |                      |                     |
| P0600                                                                           | Informacia                           | erek          |          |                                                                                                    | Monito        |             | Pokazar<br>eOBD - | nie nowości przy<br>Tryb zaawansoj | y wyborze fi<br>wany | unkcji w pojeździe  |
| P0496                                                                           | Nazwa<br>Informacje główne           | metry bieżące | <b>_</b> | ^                                                                                                    | Nazv<br>ECU10 |             | Odnośn            | nik zewnętrzny                     | wany                 |                     |
| 1.<br>1.<br>1.<br>1.<br>1.<br>1.<br>1.<br>1.<br>1.<br>1.<br>1.<br>1.<br>1.<br>1 | Stande                               | Venerge       | E J1850  |                                                                                                    | Wyp           | 6           | Use inte          | grated browser                     | r                    |                     |
| DATA<br>VVV                                                                     | ECU 10 Sterowniki silnika Ramki      | zamrożone     | 5005500  |                                                                                                    | Eleme         | ntów        |                   | Tak                                |                      |                     |
|                                                                                 | Lampка мпс                           |               |          |                                                                                                    | Kataliz       | atora       | gotowość          | Nie                                |                      |                     |
|                                                                                 | llość kodów usterek                  | 4             |          | 1                                                                                                    | Czujni        | ka tlen     | nu gotowoś        | ść Nie                             |                      |                     |
|                                                                                 | Status/norma OBD                     | NO OBD        |          |                                                                                                    | Grzane        | ego ca      | zujnika           | Nie                                |                      |                     |
|                                                                                 | Dystans                              | 921.0 km      |          |                                                                                                    | ECU 6F IM     | formacja di | a kierowcy / Wydw | vietlacze                          |                      |                     |
|                                                                                 | ECU 6F Informacja dla kierowcy / Wyó | wietlacze     |          |                                                                                                    | Wypad         | dania       | zapłonów.         | Tak                                |                      |                     |
| (i)                                                                             | Lampka MIL                           | WŁ            |          |                                                                                                    | Układu        | u paliv     | vowego            | Tak                                |                      |                     |
| <u> </u>                                                                        | llość kodów usterek                  | 4             |          |                                                                                                    | Eleme         | ntów.       |                   | Tak                                |                      |                     |
| W.W.K                                                                           | Status/norma OBD                     | NO OBD        |          | -                                                                                                    | Katalia       |             | -                 | Min                                |                      | -                   |

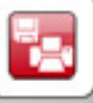

#### DEMO eOBD - Informacja

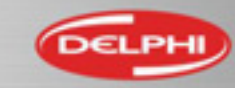

#### Diagnostyka eOBD – Główna strona – tryb zaawansowany

| Delphi DS Cars (New VCI)   Release 2016 (2016.20)   VCI: 300588 |                                                                 |
|-----------------------------------------------------------------|-----------------------------------------------------------------|
| Pik Ostawienia Dokumenty Zakladki Programy zewnętrzne VIN Pomoc | Delphi DS Cars (New VCI)   Release 2016 (2016.20)   VCI: 300588 |
| diagnostyczne w trybie Dem Ustawienie trybu                     | Plik Ustawienia Dokumenty Zakładki Programy zewnętrzne          |
| zaawansowanym zaawansowanego                                    | Warsztat                                                        |
| Standard komunikasili                                           | Język                                                           |
| IS Test conduit ombride                                         | Ustawienia sprzętowe -                                          |
|                                                                 | Pokazanie nowości przy wyborze funkcji w pojeździe              |
| DATA Informact                                                  | Moni eOBD - Tryb zaawansowany                                   |
|                                                                 | Naz Odnośnik zewnetrzny                                         |
| Stondard Wynik testu                                            | Lise integrated browser                                         |
| Numeral Action 19-4 SAE J 1850                                  |                                                                 |
| CUIDOmena Regulacia systemu                                     | Elementów Tak                                                   |
|                                                                 | Katalizatora gotowość Nie                                       |
| Giùn Ilość ko                                                   | Czujnika tlenu gotowość Nie                                     |
| Statuse Informacja o pojeździe D                                | Grzanego czujnika Nie                                           |
| Dystans 921.0 km                                                | ICU 6F Informacia dla kierowcy / Wytwietlacze                   |
| ECU 6F Informacja dla kierowcy / Wyświetlacze                   | Wypadania zapłonów Tak                                          |
| Lampka MIL WŁ                                                   | Układu paliwowego Tak                                           |
| llość kodów usterek 4                                           | Elementów Tak                                                   |
| Status/norma_OBDNO_OBD                                          | Vetalizatora antowańń Nia                                       |
|                                                                 |                                                                 |

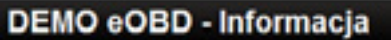

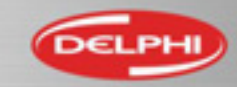

D-C

## Diagnostyka eOBD – odczyt kodów usterek

| Delphi DS      | Cars (New VCI)   Rel | ease 2016 (2016.20)   1 | CE 300588                          |                             | _                 |                               |              |  |
|----------------|----------------------|-------------------------|------------------------------------|-----------------------------|-------------------|-------------------------------|--------------|--|
| Plik Usta      | wienia Dokumen       | ty Zakladki Progra      | my zewnętrzne VIN Pomoc            |                             |                   |                               |              |  |
| DELP           | •                    |                         | Dei                                |                             |                   |                               |              |  |
| -              | Potwierdzo           | ne i zachowane ko       | dy (Mode 3)                        |                             |                   |                               |              |  |
| 1              | Odczyt I             | kodów usterek           | a papiecie i                       | w obwodzie ozwinika "A" pol | intonia nadalu/nr | zapustniau                    | î            |  |
|                | 110                  | P0119                   | Wyrokie papiecie                   | w obwodzie czujnika A poł   | ozenia pedalu/pi  | zepustnicy                    |              |  |
| P0403<br>P0600 |                      | P1400                   | Confirmed Diagnor                  | stie Trouble Code           | peratury prynu ch | louzącego sililik             |              |  |
|                | 10                   | P1490                   | Confirmed Diagnos                  | stic Trouble Code           |                   |                               |              |  |
| P0495<br>P0/   | 65                   | P1195                   | Nicuretarazaiaaa                   | temperatura phipu chiedzar  | and do atorous    | nia paliwam w patli aprostani | 10           |  |
|                | OF                   | P0125                   | Www.skie.nepiecie.                 | temperatura prynu chłodząc  | cego do sterowal  | ladzacene cilpik              | d            |  |
| 142            | OF<br>eE             | P0110                   | Confirmed Diagnostic Travible Code |                             |                   |                               |              |  |
| _              | OF                   | P1590                   | Continued Diagnos                  | stic Trouble Code           |                   |                               | *            |  |
| VVV            | Kody bieżą           | ce w poprzednim i       | obecnym cyklu jazdy (Mode )        | 7)                          |                   |                               |              |  |
| 0,             | Sterown              | ik Kod uster            | i Opis                             |                             |                   |                               | *            |  |
| st.            | 10                   | P0123                   | Wysokie napięcie                   | w obwodzie czujnika "A" poł | ożenia pedału/pr  | zepustnicy                    |              |  |
|                | 10                   | P0118                   | Wysokie napięcie                   | w obwodzie czujnika 1 temp  | eratury płynu chł | lodzącego silnik              |              |  |
| <b>—</b>       | 10                   | P1490                   | Pending Diagnosti                  | c Trouble Code              | Steering .        |                               |              |  |
|                | 10                   | P1193                   | Pending Diagnosti                  | c Trouble Code              |                   | Wydruk / zapis raportu        |              |  |
|                | RE                   | D0125                   | Nieuwetarozaiaca t                 | temperatura nhunu chlodaao  | ana da etarowan   |                               | nurotnogo, " |  |
| With the       |                      |                         |                                    |                             |                   |                               |              |  |
| F              |                      |                         |                                    |                             |                   |                               |              |  |

DEMO eOBD - Odczyt kodów usterek

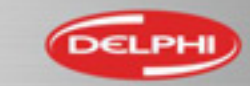

## Diagnostyka eOBD – Kasowanie kodów usterek

| Delphi DS Ca | rt (New VCI)   Release 2016 (2016.20)   VCI: 300588                                                                                                    | and the second second s | - 0 - **    |
|--------------|----------------------------------------------------------------------------------------------------|----------------------------------------------------------------------------------------------------|-------------|
| Plik Ustawie | enia Dokumenty Zakładki Programy zewnętrzne VIN Pomoc                                                                                                    |                                                                                                    |             |
| DELPI        | Demo                                                                                                    |                                                                                                    |             |
|              | Kasowanie kodów usterek<br>Odzi wy usterek przed ich skasowaniem<br>Naciśnij klawisz "Kasowanie" aby skasować kody usterek<br>Uwaga! Wszystkie kody usterek oraz informacje diagnostyczne zo<br>Warunki wstępne testu:<br>Zapłon włączony, silnik nie działa | ostaną skasowane<br>Skasuj ko                                                                                                    | ody usterek |
| ŏ            | Nie skasowane                                                                                                    |                                                                                                    | Skasować    |
| WINK         |                                                                                                    |                                                                                                    |             |
|              |                                                                                                    |                                                                                                    |             |
|              |                                                                                                    |                                                                                                    |             |

DEMO eOBD - Kasowanie informacji diagnostycznych

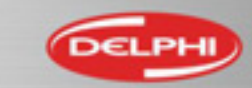

### Diagnostyka eOBD – Parametry bieżące – tryb liczbowy

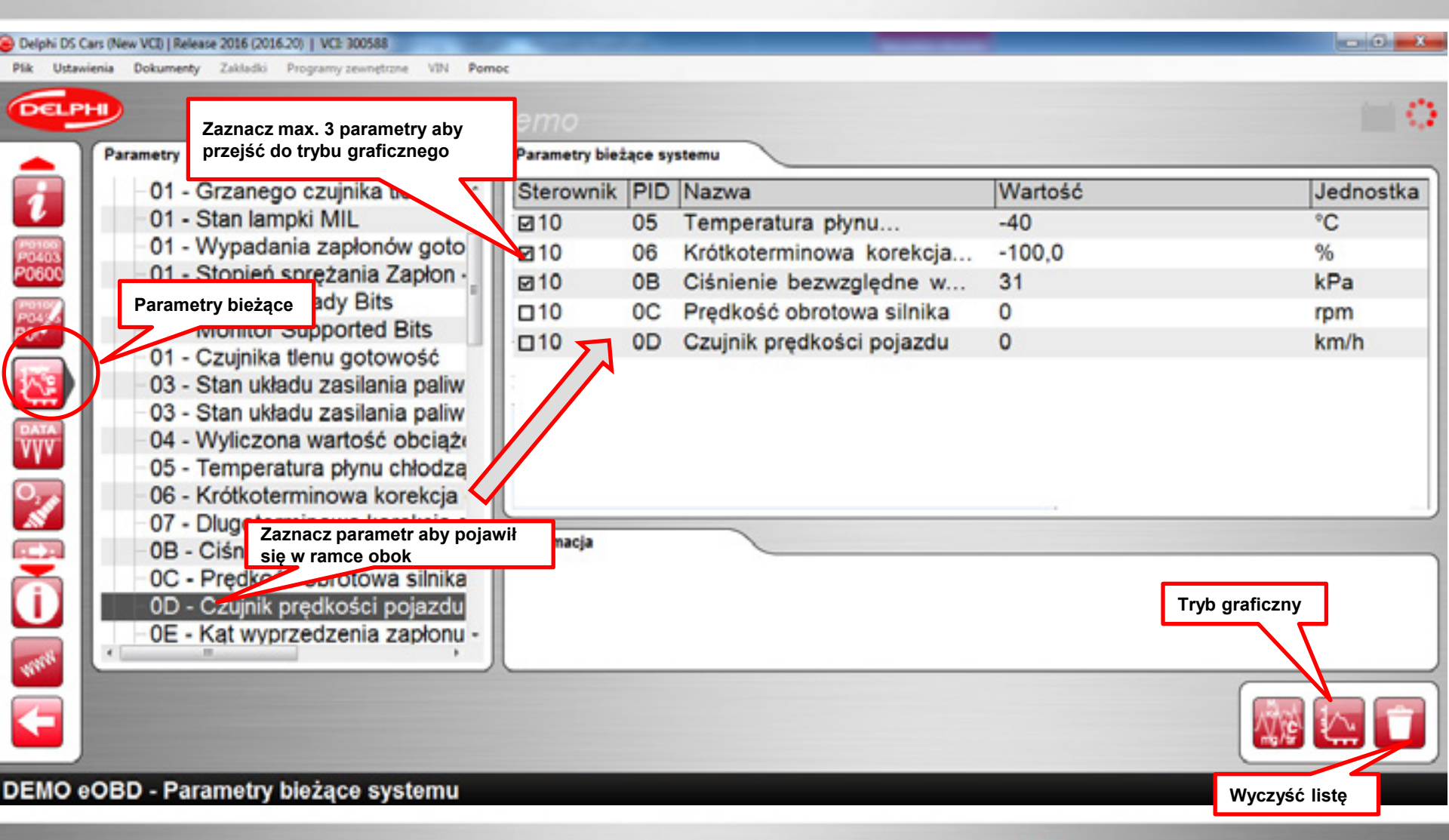

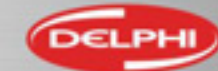

## Diagnostyka eOBD – Parametry bieżące – Tryb graficzny

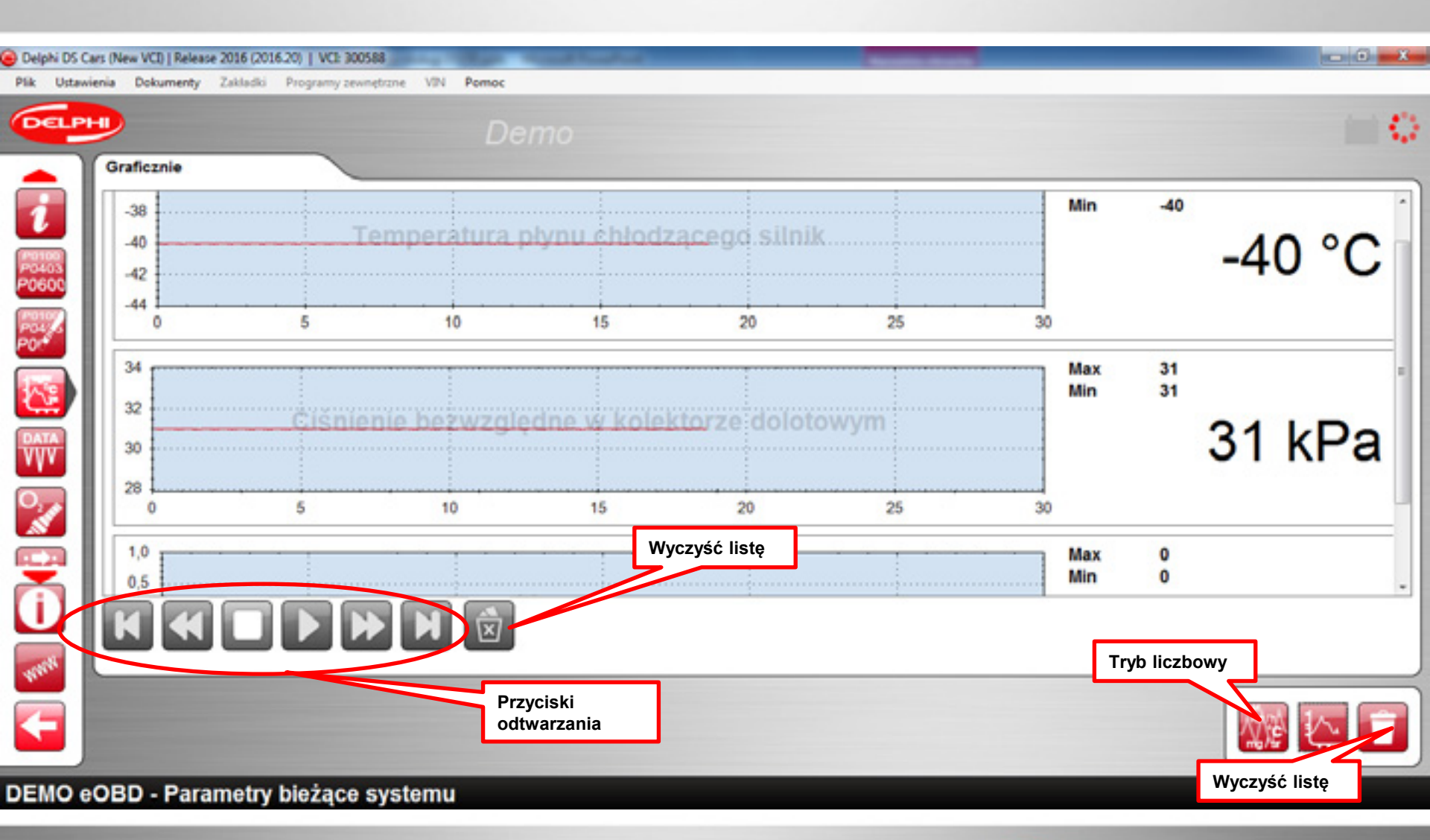

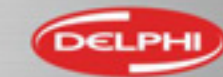

## Diagnostyka eOBD – Ramki zamrożone

| Delphi DS Cars (Nev | v VCI)   Release 2016 (2016-20)   VCI: 300588                  |                |                |
|---------------------|----------------------------------------------------------------|----------------|----------------|
| DELPHI              | Demo                                                           |                |                |
| - Obs               | alugiwane sterowniki (ECU)                                     |                |                |
| Ste                 | erownik Sterownik                                              |                |                |
| 10                  | ECU 10 Sterowniki silnika                                      |                |                |
| 20403               |                                                                |                |                |
| 00107               |                                                                |                |                |
| 20414               |                                                                |                |                |
|                     | Ramki zamrożone Vysokie napięcie w obwodzie czujnika "A" położ |                |                |
|                     | azwa                                                           | Wartość        | Jednostka 🗠    |
| 02                  | Wysokie napięcie w obwodzie czujnika "A"                       | P0123          |                |
| 03                  | Stan układu zasilania paliwem 1                                | OL             |                |
| 03                  | Stan układu zasilania paliwem 2                                | OL             |                |
| S 04                | Wyliczona wartość obciążenia                                   | 0,0            | %              |
| 05                  | Temperatura płynu chłodzącego silnik                           | -40            | °C             |
| 06                  | Krótkoterminowa korekcja dawki paliwa - rząd 1                 | 0,0            | %              |
| 07                  | Dlugoterminowa korekcja dawki paliwa - rząd 1                  | 0,0            | %              |
| 08                  | Ciśnienie bezwzględne w kolektorze dolotowym                   | 105            | kPa            |
| same oc             | Predkość obrotowa silnika                                      | 0              | rom , *        |
| <b>S</b>            | Poprzednia ramka                                               | Numer ramki: 0 | Następna ramka |
|                     |                                                                |                |                |

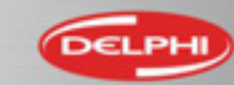

### Diagnostyka eOBD- Wynik testu sondy Lambda

| Delphi DS C<br>Plik Ustaw | Cars (New VCI)   Release 2016 (2016-20)   VCE 300588<br>vienia Dokumenty Zakladki Programy zewnętrzne VIN Pomy                                                                                                    | oc (                               |                                                                                                    |                              |                                                      |                                                | - 0 -X             |
|---------------------------|----------------------------------------------------------------------------------------------------|------------------------------------|----------------------------------------------------------------------------------------------------|------------------------------|------------------------------------------------------|------------------------------------------------|--------------------|
| DELP                      |                                                                                                    | Demo                               |                                                                                                    |                              |                                                      |                                                | 0                  |
|                           | <ul> <li>Czujnik 1 Rząd cylindrów 1</li> <li>81 Identyfikator testu producenta</li> <li>82 Identyfikator testu producenta</li> <li>83 Identyfikator testu producenta</li> <li>84 Identyfikator testu producenta</li> <li>Czujnik 2 Rząd cylindrów 1</li> <li>01 Napięcie progowe przełączer</li> <li>02 Napięcie progowe przełączer</li> <li>07 Minimalne napięcie sondy dla</li> <li>08 Maksymalne napięcie sondy dla</li> </ul> | Ster<br>10<br>10<br>10<br>10<br>10 | Nazwa<br>S2-B1 Maksymalne<br>S2-B1 Minimalne napięcie<br>S2-B1 Napięcie progowe<br>S2-B1 Napięcie progowe<br>S1-B1 Identyfikator testu<br>S1-B1 Identyfikator testu | Min<br>0.400<br><br>15<br>15 | Wartość<br>0.400<br>0.400<br>0.400<br>71<br>71<br>71 | Max<br>0.400<br>0.400<br><br>205<br>205<br>205 | Jed<br>V<br>V<br>V |
| Ē                         |                                                                                                    |                                    |                                                                                                    |                              |                                                      |                                                |                    |

#### DEMO eOBD - Wynik testu sondy Lambda

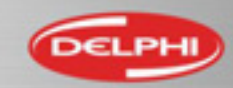

## Diagnostyka eOBD – wyniki testów

| 😑 Delphi DS ( | Delphi DS Cars (New VCI)   Release 2016 (2016 20)   VCI: 300588 |             |             |                      |      |         |     |  |  |
|---------------|-----------------------------------------------------------------|-------------|-------------|----------------------|------|---------|-----|--|--|
| Plik Ustav    | vienia Dokum                                                    | enty Zaklad | ki Programy | zewnętrzne VIN Pomoc |      |         |     |  |  |
| DELP          | •                                                               |             |             |                      |      |         |     |  |  |
|               | Wynik tes                                                       | tu          |             |                      |      |         |     |  |  |
|               | Stero                                                           | . TID       | CID         | Wynik                | Min  | Wartość | Max |  |  |
| 14.2          | 10                                                              | 01          | 00          | Nieobsługiwany       | 4096 | 11737   |     |  |  |
|               | 10                                                              | 02          | 15          | Nieobsługiwany       | 155  | 185     |     |  |  |
| VVV           | 10                                                              | 02          | 17          | Nieobsługiwany       |      | 38      | 155 |  |  |
|               | 10                                                              | 03          | 01          | Nieobsługiwany       | 23   | 160     |     |  |  |
| 1             | 10                                                              | 05          | 05          | Nieobsługiwany       | 2294 | 2426    |     |  |  |
|               | i -                                                             |             |             |                      |      |         |     |  |  |
| 61691         |                                                                 |             |             |                      |      |         |     |  |  |
| álk           |                                                                 |             |             |                      |      |         |     |  |  |
| Ũ             |                                                                 |             |             |                      |      |         |     |  |  |
| WITH          | 1                                                               |             |             |                      |      |         |     |  |  |
| F             |                                                                 |             |             |                      |      |         |     |  |  |

DEMO eOBD - Wynik testu

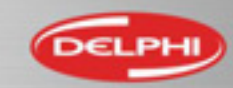

## Diagnostyka eOBD – Regulacja systemu

| Delphi DS C | Cars (New VCI)   Release 2016                                                                                                    | 5 (2016.20)   VCE 300588                                                                                                    | -                                 | يعدد وعد                    | The second second                                                                                             |                                                                                                    |
|-------------|----------------------------------------------------------------------------------------------------|----------------------------------------------------------------------------------------------------|-----------------------------------|-----------------------------|----------------------------------------------------------------------------------------------------|----------------------------------------------------------------------------------------------------|
| Cer         |                                                                                                    | sau Programy zewnętrane sas P                                                                                                    | Demo                              |                             |                                                                                                    |                                                                                                    |
|             | <ul> <li>ECU 10 Steller</li> <li>O1 Test si</li> <li>OA Zależn</li> <li>11 Zależn</li> <li>13 Zależn</li> <li>15 Zależn</li> <li>ECU 6F Inf</li> <li>O1 Test si</li> <li>OA Zależn</li> <li>11 Zależn</li> <li>13 Zależn</li> <li>13 Zależn</li> <li>13 Zależn</li> <li>13 Zależn</li> <li>13 Zależn</li> </ul> | erowniki silnika<br>zczelności układu odj<br>ny od producenta<br>ny od producenta<br>ny od producenta<br>ormacja dla kierowcy<br>zczelności układu odj<br>ny od producenta<br>ny od producenta<br>ny od producenta<br>ny od producenta | Sterownik<br>10<br>10<br>6F<br>6F | TID<br>01<br>0A<br>01<br>0A | Nazwa<br>Test szczelności układu<br>Zależny od producenta<br>Test szczelności układu<br>Zależny od producenta | Wartość           00 81 50 30 00 00 00 00 00 00 00           00 81 11 11 45 10 00 00 00 00 00           00 81 50 00 00 00 00 00 00 00 00 00           00 81 11 11 45 10 00 00 00 00 00 |
| ***         |                                                                                                    |                                                                                                    |                                   |                             |                                                                                                    |                                                                                                    |

DEMO eOBD - Regulacja systemu

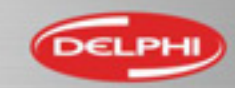

## Diagnostyka eOBD – Informacja o pojeździe

| 😑 Delphi DS ( | Cars (New VCI)   Releas | e 2016 (2016.20)   VCE 300588          |                                                             | × |
|---------------|-------------------------|----------------------------------------|-------------------------------------------------------------|---|
| Plik Ustav    | ienia Dokumenty         | Zakładki Programy zewnętrzne VIN Pomoc |                                                             | _ |
| DELP          | •                       | Der                                    |                                                             |   |
| P0107         | Informacja o p          | oježdzie                               |                                                             |   |
| PO            | Sterownik               | Nazwa                                  | Wartość                                                     |   |
| 177           | \$10                    | Numer identyfikacyjny pojazdu          | YS3EB55C223009308                                           |   |
| 5             | \$10                    | Określenie kalibracji                  | 5382825                                                     |   |
| DATA          | \$10                    | Numer weryfikacji kalibracji           | \$EBCF1520,\$0000000,\$0000000,\$0000000,\$0000000,\$000000 | 0 |
| vyv           | \$6F                    | Numer weryfikacji kalibracji           | \$EBCF1520,\$0000000,\$0000000,\$0000000,\$0000000,\$000000 | 0 |
| 2             |                         |                                        |                                                             |   |
|               |                         |                                        |                                                             |   |
| 64801         |                         |                                        |                                                             |   |
|               |                         |                                        |                                                             |   |
| Ü             |                         |                                        |                                                             |   |
| FIFTH         | 1                       |                                        |                                                             |   |
| F             |                         |                                        |                                                             |   |

DEMO eOBD - Informacja o pojeździe

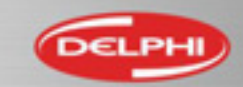